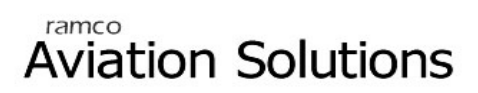

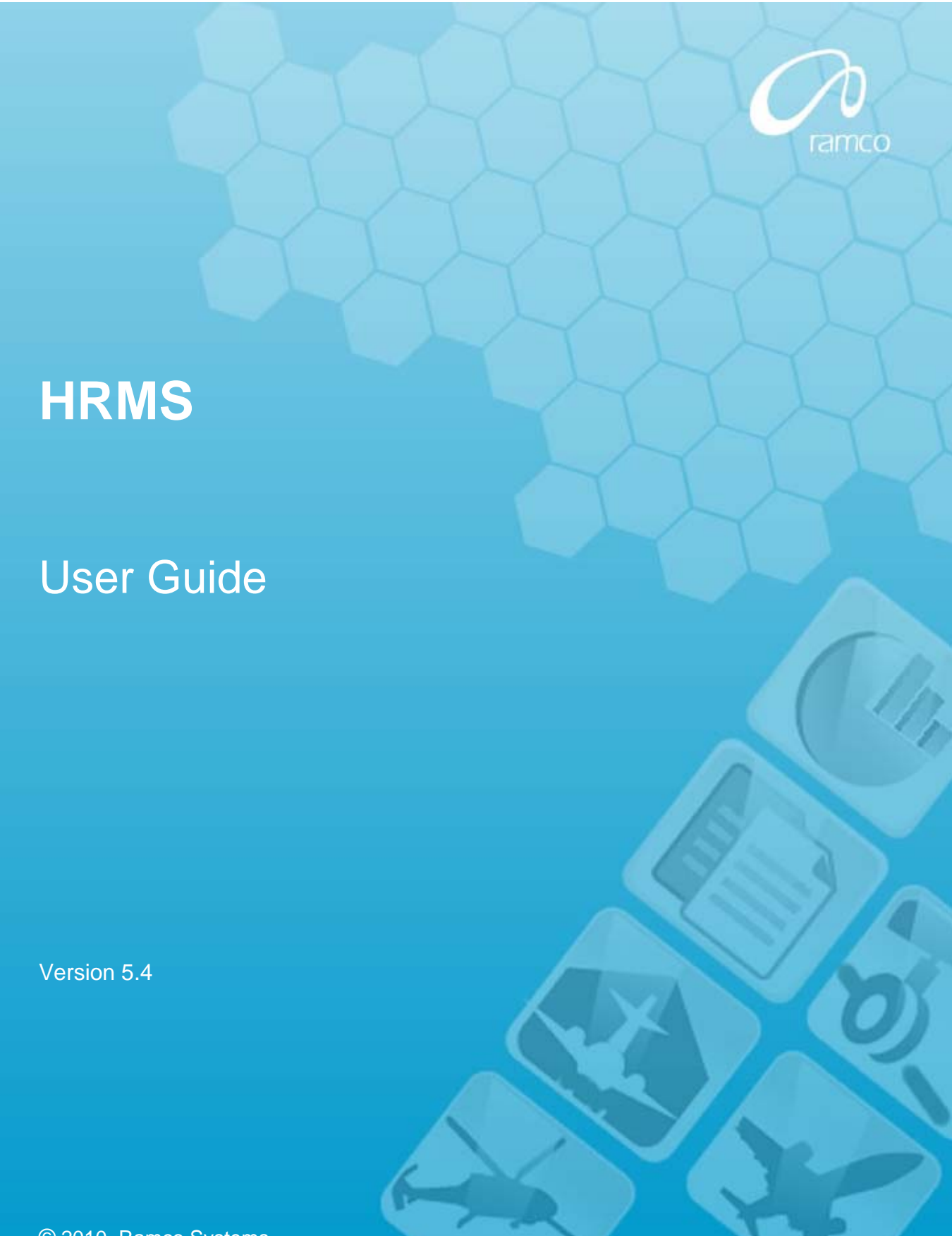

© 2010. Ramco Systems

## DISCLAIMER

©2010 Ramco Systems Ltd. All rights reserved. All trademarks acknowledged.

This document is published by **Ramco Systems Ltd.** without any warranty. No part of this document may be reproduced or transmitted in any form or by any means, electronic or mechanical, for any purpose without the written permission of **Ramco Systems Limited**.

Improvements and changes to this text necessitated by typographical errors, inaccuracies of current information or improvements to software programs and/or equipment, may be made by Ramco Systems Limited, at any time and without notice. Such changes will, however, be incorporated into new editions of this document. Any hard copies of this document are to be regarded as temporary reference copies only.

The documentation has been provided for the entire Aviation solution, although only a part of the entire solution may be deployed at the customer site, in accordance with the license agreement between the customer and Ramco Systems Limited. Therefore, the documentation made available to the customer may refer to features that are not present in the solution purchased / deployed at the customer site.

# **About this manual**

This manual briefly describes the basic processes and functions in Ramco Aviation Solution.

### Who Should Read This Manual

This manual is intended for users who are managing the Aviation industry processes and are new to Ramco Aviation Solution.

This manual assumes that the user is familiar with the Aviation Industry nomenclatures and systems based software.

### How To Use This Manual

Ramco Aviation Solution provides extensive Online Help that contains detailed instructions on how to use the application. Users are suggested to use this manual for specific references, along with the Online Help. This manual contains enough information to help the users perform the basic tasks and points toward the Online Help for more detailed information.

### How This Manual is organized

The User Guide is divided into 3 chapters and index. Given below is a brief run-through of what each chapter consists of.

Chapter 1 provides an overview of the entire **Human Resource Management** business process. The sub processes are explained in the remaining chapters.

Chapter 2 focuses on the Employee Record Management sub process.

Chapter 3 dwells on the Time Management sub process.

The Index offers a quick reference to selected words used in the manual.

### **Document Conventions**

- The data entry has been explained taking into account the "Create" business activity. Specific references (if any) to any other business activity such as "Modify" and "View" are given as "Note" at the appropriate places.
- Boldface is used to denote commands and user interface labels.
   Example: Enter Company Code and click the Get Details pushbutton.
- Italics used for references.
   Example: See Figure 1.1.
- ▶ The *→* icon is used for Notes, to convey additional information.

#### **Reference Documentation**

This User Guide is part of the documentation set that comes with Ramco Aviation Solution.

The documentation is generally provided in two forms:

- The Documentation CD in Adobe® Systems' Portable Document Format (PDF).
- Context-sensitive Online Help information accessible from the application screens.

#### Whom To Contact For Queries

Please locate the nearest office for your geographical area from www.ramco.com for assistance.

# **Table of Contents**

| Chapter 1/Introduction1                             |  |
|-----------------------------------------------------|--|
| Chapter 2/Employee Record Management 3              |  |
| Maintaining the HR Setup5                           |  |
| Creating a job5                                     |  |
| Creating a position                                 |  |
| Setting position control Ids                        |  |
| Creating position control Ids                       |  |
| Setting up basic HR information9                    |  |
| Maintaining quick codes                             |  |
| Viewing masters definitions                         |  |
| Viewing quick code master definitions               |  |
| Viewing other master definitions                    |  |
| Maintaining Employee Information14                  |  |
| Creating an employee file                           |  |
| Creating employee records in bulk                   |  |
| Creating assignments for employees                  |  |
| Recording personal information                      |  |
| Recording qualifications                            |  |
| Recording skills                                    |  |
| Recording licenses                                  |  |
| Recording certification information                 |  |
| Recording re-certification and currency fulfillment |  |
| Mapping employee to user                            |  |
| Transferring / promoting an employee                |  |
| Separating an employee                              |  |
| Rehiring an employee                                |  |
| Chapter 3/Time Management                           |  |

| Defining shifts and holida | v masters | 36 |
|----------------------------|-----------|----|
| Demning Simits and Honau   | y masters |    |

| Creating a holiday master                          | 36 |
|----------------------------------------------------|----|
| Creating Shift                                     | 37 |
| Creating and managing schedules for employees      | 39 |
| Creating a rota plan                               | 40 |
| Set Attendance Parameters                          | 41 |
| Creating a rota schedule                           |    |
| Creating / mapping / maintaining an adhoc schedule |    |
| Mapping employees to a rota schedule               | 45 |
| Record deviation in shift timings                  |    |
| Record a deviation in shift                        |    |
| Maintain employee leave                            | 49 |
| Computing employee attendance and overtime         | 51 |
| Attendance entry                                   | 51 |
| Processing employee attendance                     | 52 |
| Authorizing employee attendance                    | 53 |
| Processing employee overtime                       | 55 |
|                                                    |    |

| ndexI-1 |
|---------|
|---------|

# **Chapter 1/Introduction**

Every organization is built on human resources. These resources need to be identified, recorded, organized and utilized effectively, to aid the organization in accomplishing it chosen goals. The **Human Resource Management** business process addresses this need, by effecting a two-fold process consisting of **Employee Record Management** and **Time Management**.

The Employee Record Management business process creates and maintains both employment and personal information. Employment information will cover assignments, positions, jobs, departments, etc, to provide a well-rounded professional profile of the employee and an in-depth understanding of the role that the employee performs within the organization. Personal information will cover the employee's educational background with specific reference to skills, qualifications and the licenses that he or she possesses. These inputs are vital for supervisors to decide the most suitable jobs to which employees must be assigned. Personal details also extend to the employee's contact information and family details, to enable the organization to effectively communicate with employees and offer employee-related benefits.

The Time Management business process organizes the employee's availability by creating schedules for every employee. It also records the time logged in by employees against the planned schedules, converts it into normal and overtime attendance, and directs the entire outputs for payments.

Introduction

# **Chapter 2/Employee Record Management**

The HR department is in charge of managing the employee database. Through Employee Record Management, you can create and maintain complete employee information, required to induct, transfer, separate and re hire the employee. Apart from work-related information of employees such as grade, department, job, and assignment, you can create and maintain personal data such as contact information, qualifications, certificates and skills licenses.

The records can also be analyzed for manpower planning, budgeting and estimation of resources. This input is vital for overall organizational policy and projection of future costs.

The employee record management includes the following:

- Inducting employees
- Transferring employees
- Separating employees
- Rehiring employees

The **HR Setup** business component enables you to create and maintain each job, position, and grade within an organization.

The **Employee Information** business component enables you to enter complete employee information, required to induct, transfer, separate and rehire the employee. This information ranges from employee contact address, to qualifications and skills, to certificates and licenses. It also includes creating assignments for regular and non-regular employees. *See Figure 2.1* to view the business processes involved in managing employee records.

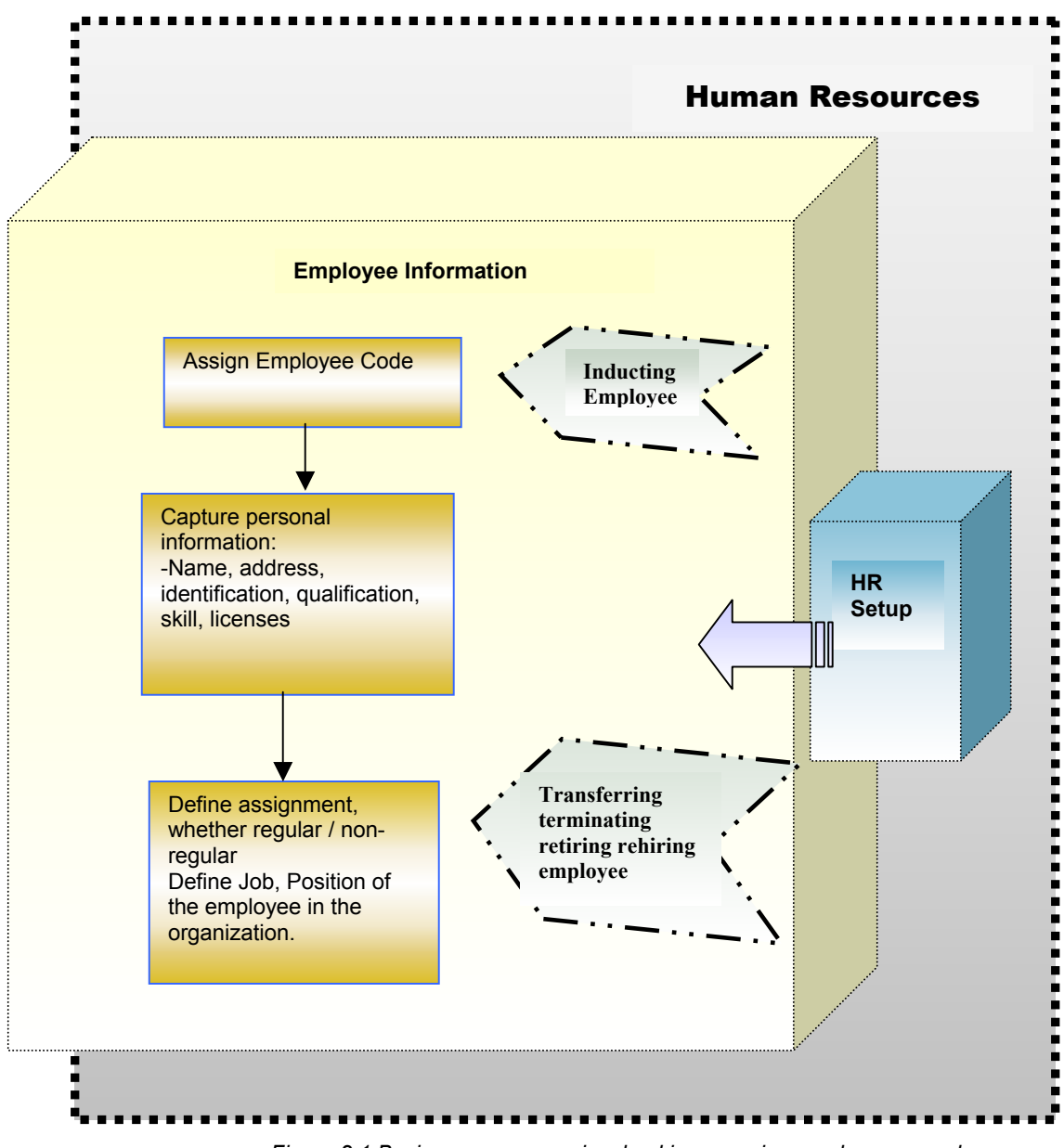

Figure 2.1 Business processes involved in managing employee records

# Maintaining the HR Setup

You can create each department, job, position, grade and grade set within the organization. You can also determine whether the number of positions within the organization must be controlled. If the number of positions must be controlled, you are to set the position control flag to "active", enter the exact number of positions and create a unique position ID to identify every position.

Additionally, you can set the various parameters that will influence diverse aspects in the organization, from maximum skill level, to employee display format, to determining whether the number of positions will be controlled. For instance, you can set the maximum skill level parameter to 10, to indicate that the employee's proficiency in a given skill is rated out of 10.

# **Creating a job**

You can create a job. This job is later used in combination with department, to create an assignment for an employee.

- 1. Choose **Maintain Job** under the **HR Setup** business component. The **Select Job to Edit** page appears.
- 2. Select Create Job link. The Create Job page appears. See Figure 2.2.
- 3. Allot a unique **Job Code**.
- 4. Instead of entering fresh details about the job, you can choose an existing job from the **Job** drop-down list box and select the **Default** pushbutton, to retrieve the details of the existing job. You can edit these details and save it as a new job.
- 5. Specify **Job Title** and the date that the job title is **Effective From**, in the **Job Attribute** group box.
- 6. Specify the grade set to which you want to associate the job being defined in the **Applicable Grades** multiline.
- 7. Specify the job profile and other details, in the **Job Profiles Details** multiline.

|                                               |                                                                                                    | Create Job                        |                     |
|-----------------------------------------------|----------------------------------------------------------------------------------------------------|-----------------------------------|---------------------|
| R Set Up Unit Details                         |                                                                                                    | You can use default               | mat mm/dd/yyyy      |
| HR Set Up Unit                                | PHI Organization Unit 💌                                                                                                    | values of an existing job         | 01                  |
| fault With Job Details Of                     |                                                                                                    |                                   |                     |
| յ                                             | ob Engineer                                                                                                    | Default                           |                     |
| b Attributes                                  |                                                                                                    |                                   | Job code must       |
| Job Title                                     |                                                                                                    | Job Description                   | be unique           |
| Effective From                                |                                                                                                    |                                   | Position Control On |
| Job Family                                    | Executive 💌                                                                                                    | Creatify the title of O Class     | EEO Class1          |
| Job Classification                            | Management                                                                                                    | the job                           | Shopfloor           |
| Workers Compensation                          |                                                                                                    | Salaried / Hourly                 | -                   |
| Code<br>Stepdard Hours                        |                                                                                                    | Work Experience                   |                     |
| Standard Hours                                | Medical Check Barn inc                                                                                                    | work Experience                   |                     |
|                                               |                                                                                                    | a weakar check Requirements       |                     |
|                                               |                                                                                                    |                                   |                     |
| ISA Exempt :                                  |                                                                                                    | SIC Code :                        |                     |
|                                               |                                                                                                    |                                   |                     |
| 2 3 4 5 5 6 6 7 7 7 7 7 7 7 7 7 7 7 7 7 7 7 7 | ▼       ▼       ▼       ▼       ▼       ▼       ▼       ▼       ▼       ▼       ▼       ▼       ▼       ▼       ▼       ▼       ▼       ▼       ▼       ▼       ▼       ▼       ▼       ▼       ▼       ▼       ▼       ▼       ▼       ▼       ▼       ▼       ▼       ▼       ▼       ▼       ▼       ▼       ▼       ▼       ▼       ▼       ▼       ▼       ▼       ▼       ▼       ▼       ▼       ▼       ▼       ▼       ▼       ▼       ▼       ▼       ▼       ▼       ▼       ▼       ▼       ▼       ▼       ▼       ▼       ▼       ▼       ▼    < | ▼<br>▼<br>In relevant job details |                     |
| 2<br>3<br>4<br>5<br>1                         | ₹                                                                                                    |                                   |                     |
| 2<br>3<br>4<br>5<br>4<br>4<br>Comment         | ¥<br>*                                                                                                    |                                   | <u>ب</u>            |
| 2<br>3<br>4<br>5<br>( 4                       | ₹<br>₹<br>₹<br>\$                                                                                                    | Create Job                        | <u>بة</u>           |

Figure 2.2 Creating Job

- 8. Click the Create Job pushbutton to save the details.
- Note: You may edit the new job.

# **Creating a position**

To create a position, you are to specify the combination of a department and a job. This position can be mapped to an employee, to create an employee assignment.

 Choose Maintain Position under the HR Setup business component. The Select Position to Edit page appears. At the bottom of the page, click the Create Position link. The Select Department-Job page appears. See Figure 2.3.

You can create a position for the required job-department combination. Enter the required department and job codes, in the corresponding fields.

|                             |                         | Select Depar     | tment - Job |                       |
|-----------------------------|-------------------------|------------------|-------------|-----------------------|
| osition Details             |                         |                  | Date F      | ormat mm/dd/yyyy      |
| HR Set Up Unit              | PHI Organization Unit 💌 |                  |             |                       |
| Position Code               | 01                      |                  |             |                       |
| Department 🍳                | B754                    | Central Planning | Job Code 🍳  | CM Certified Mechanic |
|                             |                         |                  |             |                       |
|                             |                         | Sav              | 8           |                       |
| Select Position To Edit > S | elect Department - Job  |                  |             |                       |
|                             |                         |                  |             |                       |
|                             |                         |                  |             |                       |
|                             |                         |                  |             |                       |
|                             |                         |                  |             |                       |
|                             |                         |                  |             |                       |

Figure 2.3 Selecting the department and job for position.

- 2. Assign a **Position** Code and then click the **Save** pushbutton. If the position control check box is set to "active" for the selected job, the 'Create Position Control ID ' link is enabled. Otherwise, the 'Create Position' link is disabled.
- 3. Click **Create Position** to generate the position. The **Create Position** page appears. *See Figure 2.4.*

| Position Details Date For<br>HR Set Up Unit PHI Organization Unit | rmat mm/dd/yyyy             |
|-------------------------------------------------------------------|-----------------------------|
| HR Set Up Unit PHI Organization Unit                              |                             |
|                                                                   |                             |
| Position Code 01 Position Title                                   | Air Frame & PP Mechanic     |
| Position Description 🛛 🗛 Air Frame & PP Mechanic                  |                             |
| Department CS Component Shop Job                                  | A&P Air Frame & PP Mechanic |
| No. of Posts 10                                                   |                             |
| Effective From 06/14/2004 Effective To                            | 06/17/2004                  |
| Comments                                                          | <b>ب</b> ن                  |

Figure 2.4 Creating position in HR setup

- 4. Enter the **Position Title** and **No. of Posts**. The position title and position description are the same as the job title and job description, in other words, the position title and description take the default values of job title and description.
- 5. Click the Create Position pushbutton.

## Setting position control lds

You can choose between two scenarios:

- Position Control 'On'
- ▼ Position Control 'Off'

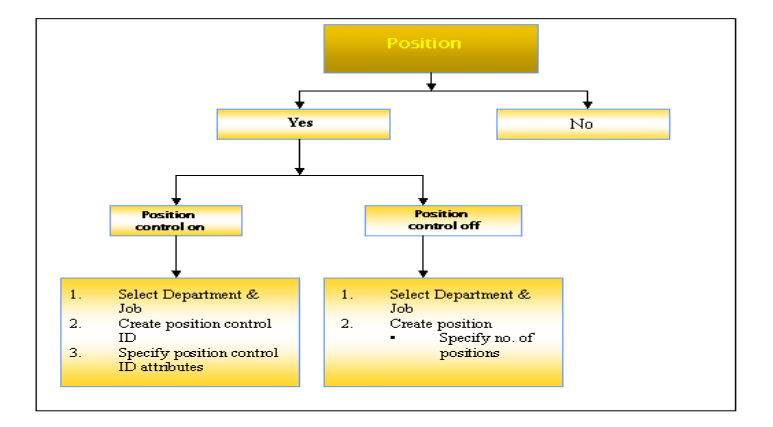

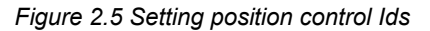

## Creating position control lds

You can create position control IDs for a job for which the position control is set to 'on". You can create a position for the required job-department combination. The position control ID series indicates the organizational and employment attributes of the position. The organizational attributes comprise details such as, regulatory region and work location for the position and the employment and business units. The employment attributes consist details such as, reporting to position, maximum headcount, Current head count, FTE and also the details whether the corresponding position is regular or temporary, and full time or part time. You can also set the status of the position control ID to active or inactive status. *See Figure 2.5.* 

1. Select the Create Position Control ID link in the Create Position page. The Create Position control ID's page appears. See Figure 2.6.

The system displays the unique code of the position, department and job, for which you want to generate the position control IDs.

- 2. Enter the title for the position being created, the number of posts required for the position and the date from which the position will be effective.
- Select the Inactive check box if you want to make the position control ID details inactive. This will result in the details being unavailable for use in other activities. From the drop-down list box, select the required position control ID series to which you want to attribute the position.

| ition Details         |                       |                                                                                                    | Date Format mm/dd/yyy | У   |
|-----------------------|-----------------------|----------------------------------------------------------------------------------------------------|-----------------------|-----|
| HR Set Up Unit        | PHI Organization Unit |                                                                                                    |                       |     |
| Position Code         | 01                    | Pos                                                                                                    | ition Title 120       |     |
| Position Description  | 120                   | ų -                                                                                                    |                       |     |
| Department            | ASSY Assembly         |                                                                                                    | Job 120               | 120 |
| No. of Posts          |                       | Position Cont                                                                                          | rol ID Series         |     |
| Effective From        |                       |                                                                                                    |                       |     |
| Generate Position Ids |                       |                                                                                                    |                       |     |
| isition Control IDs   |                       | Image: Second system   Image: Second system     #   Position Control ID     1   02     2   1     3   1 | s: 1<br>• P. <u>*</u> |     |

Figure 2.6 Creating Position Control ID

4. Select the **Generate Position IDs** pushbutton. The system generates a position control ID for each post specified. For example, if the number of posts specified is six, the system generates six-position control IDs.

You can view the position control ID generated by the system in the **Position Control IDs** multiline. You can also edit this value.

5. Select the Create Position Control IDs pushbutton, to save the details entered.

# **Setting up basic HR information**

The basic HR information that you can set will include the following

 Assigning values to HR options, such whether the Position control ID is applicable or not, and the denominator on which a skill of the employee must be rated

- ▼ Set a prefix and start value for the employee codes in the organization
- ▼ Create or edit business rules or logic for specific areas such as Retirement
- ▼ Customizing specific field literals
- ▼ Indicate that master data must be populated in new organization units.
- Refer to the Online Help for the "Set HR Options" activity, for more information on the tasks below.

See Figure 2.7. for viewing the Human Resource Management component interaction.

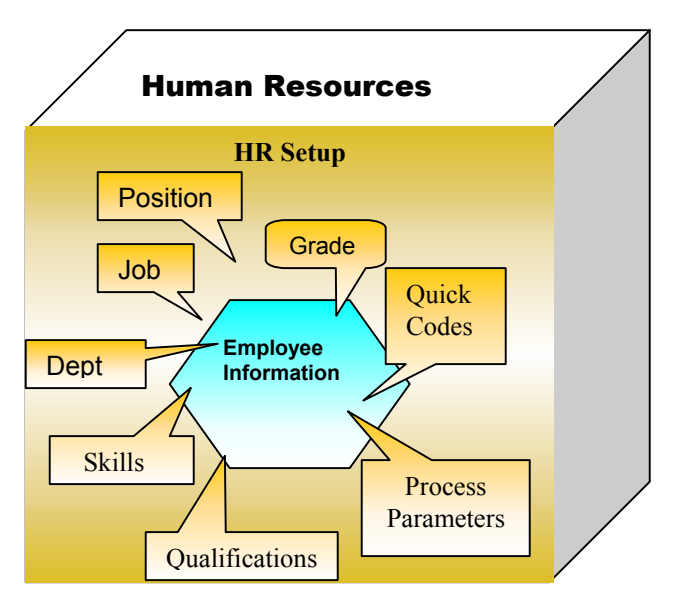

Figure 2.7 Human Resource Management component Interaction

1. Select **Basic HR Setup** activity under the **HR Setup** business component. *See Figure 2.8.* 

|                                            | Set HR Options                                                                         |                                                                  |
|--------------------------------------------|----------------------------------------------------------------------------------------|------------------------------------------------------------------|
| HR Set Up Unit Details                     | HR Set Up Unit PHI Organization Unit PHI Arganization Unit PHI Arganization Unit Value | Select the parameter you want to set for the selected component. |
|                                            | Save                                                                                   |                                                                  |
| Set Employee Code Options                  | Set Position Control Id Series                                                         | Specify Business Rules                                           |
| Maintain Business Rules<br>View HR Options | Maintain Field Literals Information                                                    | Populate Master Information to New Org. Unit                     |
| Set HR Options                             |                                                                                        |                                                                  |

Figure 2.8 Setting up basic HR information

2. To assign values to HR option such as Position Control ID, use the **Parameter** and **Value** fields. For example, choose "Position control ID" in the **Parameter** field, and choose "On" or "Off" in the **Value** field.

You can proceed to do the following,

- ▼ Set a prefix and start value for employee codes using the **Set Employee Code Options** link.
- ▼ Create business rules using the Maintain Business Rules link.
- ▼ Edit business rules using the **Specify Business Rules** link.
- ▼ Define the prefix and other details of the Position Control ID series using the Set Position Control ID Series link.
- Indicate that master information must be populated in all new organization units using the Populate Master Information to New Org. Units link.
- ▼ Edit specific field literals using the Maintain Field Literals Information link.

## **Maintaining quick codes**

You can create quick codes, which will be applicable across the product. Quick codes are the values listed inside drop-down list boxes. For example, you may require the field "Ethnicity" to contain the following quick codes in its drop-down list box: Caucasian, Asian, African. You are to create these quick codes in the "Maintain Quick Codes" screen, for the specific field "Ethnicity". Once this information is saved, the field "Ethnicity" will always contain these drop-down values wherever this field appears in the product.

1. Choose **Maintain HR Quick Codes** under the **HR Setup** business component. The **Maintain HR Quick Codes** page appears. *See Figure 2.9.* 

| Mai | ntain | Quick Codes       |                                            |              |        |          |             |               |   |   |
|-----|-------|-------------------|--------------------------------------------|--------------|--------|----------|-------------|---------------|---|---|
|     |       |                   |                                            | Mainta       | n Qui  | ck Codes | S           |               |   |   |
| HR  | Set   | Up Unit Details   |                                            |              |        |          |             |               |   |   |
|     |       | HR Set U          | p Unit 🛛 PHI Organization Unit 💌           |              |        | Quick    | k Code Type | Employee Type | • | • |
| Qui | ck (  | ode Values        |                                            |              |        |          |             |               |   |   |
| 6   | 1     | 🐺 🗈 🗶 🖁           | B 🔲 🖪                                      | Total Rows : | 5      |          |             |               |   |   |
| #   |       | ←Quick Code ▼     | <ul> <li>Quick Code Description</li> </ul> | • •          | ▲<br>± |          |             |               |   |   |
| 1   |       | CS                | Consultant                                 | Active       |        |          |             |               |   |   |
| 2   |       | СТ                | Contract                                   | Active       |        |          |             |               |   |   |
| 3   |       | R                 | Regular                                    | Active       |        |          |             |               |   |   |
| 4   |       | Т                 | Trainee                                    | Active       | -      |          |             |               |   |   |
| 5   |       | V                 | Volunteer                                  | Active       | -      |          |             |               |   |   |
| •   | 44    |                   |                                            | → +          |        |          |             |               |   |   |
|     |       | Com               | anta [                                     | etter        |        |          |             |               |   |   |
|     |       | Comm              |                                            | للعرب        |        |          |             |               |   |   |
|     |       |                   |                                            |              | Save   |          |             |               |   |   |
|     |       |                   |                                            |              |        |          |             |               |   |   |
|     | Mai   | ntain Quick Codes |                                            |              |        |          |             |               |   |   |

Figure 2.9 Maintaining HR Quick Codes

- 2. Use the **Quick Code Type** drop-down list box, to indicate the type to which the quick code belongs. For example, choose "Ethnicity"
- Specify the Quick Code, Quick Code Description and Status in the Quick Code Values multiline. Using the example, enter the following: "Caucasian", "Asian", "African". The status "Yes" indicates that the quick code is not available for other activities. "No" indicates that the quick code is available for other activities.
- 4. You can enter comments pertaining to the quick codes, in the "Comments" field below the multiline.
- 5. Click the **Save** pushbutton to save the quick codes.

# **Wiewing masters definitions**

You can view the following master definitions, from the View Master Definitions activity:

- Qualification
- ▼ Skills
- ▼ Certificate Details
- Department
- Grade details
- Job details
- HR Options
- State

### Viewing quick code master definitions

- 1. Choose **View Master Definition** under the **HR Setup** business component. The **View Quick Codes** page appears. *See Figure 2.10.*
- 2. Use the **Quick Code Type** drop-down list box, to select the type of quick code whose master definitions you want to view.

| View Quick Codes       | View Qu                        | ick Codes       |                          |  |
|------------------------|--------------------------------|-----------------|--------------------------|--|
| HR Set Up Unit Details |                                |                 |                          |  |
| HR Set Up Unit         | PHI Organization Unit          | Quick Code Type | Qualfication Type        |  |
| Quick Code Values      |                                |                 |                          |  |
| 🐉 🔲 🖪                  | Total Rows : 4                 |                 |                          |  |
| # 🗖 - Quick Code       | • Quick Code Description 🔻 🔺 🚔 |                 |                          |  |
| 1 🗖 ACAD               | edemic Active                  |                 |                          |  |
| 2 🗖 FUNC Fu            | Active                         |                 |                          |  |
| 3 🗖 PROF Pr            | A unique code to identify      |                 |                          |  |
| 4 🗖 TECH Te            | each quick code you define     |                 |                          |  |
| 5 🔲                    | under the process variable.    | 0.1             | at the surger surger     |  |
| 1 4                    |                                | Sele            | toro                     |  |
| Commen                 | ts                             | linas           | lers                     |  |
|                        |                                |                 |                          |  |
| View Qualification     | View Skills                    | 1               | /iew Certificate Details |  |
| View Department        | View Grade Set                 | 7               | /iew Grade               |  |
| View Position          | View Job                       | 7               | /iew Job Rate            |  |
| View HR Options        | <u>View State</u>              |                 |                          |  |
| View Quick Codes       |                                |                 |                          |  |

Figure 2.10 Viewing the master definitions for quick codes

# Viewing other master definitions

1. Select the hyperlinks at the bottom of the **View Quick Codes** page, to view master definitions. For example, to view the master definitions pertaining to skills, select the **View Skills** link.

# **Maintaining Employee Information**

You can identify every employee in the organization uniquely, by an employee code. You are to create his or her basic details such as family and contact. You can build up employee information further, by entering the following educational specifics: qualifications, skills, certificates and licenses possessed by the employee. To draw up a comprehensive professional profile of the employee, you are to create the employee's assignment record. Through the assignment record, you can establish his or her job, position, department, grade set, grade, supervisor and any other details that will offer an exact understanding of the role performed by the employee within the organization. With the completion of the employee's personal and assignment details, his or her induction into the system is complete.

Every employee who is inducted into the system is either a regular or a non-regular employee. A regular employee is on the permanent roles of the company, while a nonregular employee is hired for accomplishing a particular task within a stipulated period. You can treat regular and non-regular employees differently, right from the employee code to the employee assignment information maintained. For non-regular employees, you can enter a valid assignment period, extend the period or short close it. For regular employees, the assignment will be continuous without an end date.

Employee Induction information, ranging from qualifications, skills, licenses to employee assignment, is the pivot on which work order allocation, authorization profile setting, promotions, transfers, etc, are executed.

Before you induct an employee, you must define the master definitions such as department, job, position, qualifications, certificates, and the method of generating the employee code.

# **Creating an employee file**

You are to uniquely identify the details of each employee, in an employee file. The employee code is either generated automatically by the system or you are to enter it manually, depending upon what you had specified in the Employee Code Setup options. You can also create the assignment details of the employees and non-regular employees.

- 1. Select **Create Employee File** under the **Employee Information** business component. The "Create Employee File" appears. *See Figure 2.11.*
- 2. Select the HR Set Up Unit applicable to the login employment unit.
- Select the employee code from the Employee Code drop-down list. The employee code in the Employee Code field can be auto-generated or entered manually. This depends on the options selected in the Basic HR Setup activity in the HR Setup business component.

| Create Employee File                    |                              |                       |                                           |   |  |  |  |
|-----------------------------------------|------------------------------|-----------------------|-------------------------------------------|---|--|--|--|
| Create Employee File                    |                              |                       |                                           |   |  |  |  |
| Personal Information                    | Select whether the           | Date                  | e & Time Format mm/dd/yyyy hh:mm:ss       |   |  |  |  |
| HR Set Up Unit PHI Orga                 | nization or in contract      |                       | The first name you enter fo               | r |  |  |  |
| Employee Code 🔽                         |                              | ease enter the E      | Employee Cod the employee will be taken   |   |  |  |  |
| Employee Type Select                    | •                            |                       | Company P as default in this field if you |   |  |  |  |
| Title Select                            | -                            | Empl                  | bloyee Status                             |   |  |  |  |
| First Name                              |                              |                       |                                           |   |  |  |  |
| Middle Name                             | Enter the f                  | irst name             |                                           |   |  |  |  |
| Last Name                               | of the emp                   | loyee                 | Known As                                  |   |  |  |  |
| Date of Joining                         |                              | Application Refere    | ence Number                               |   |  |  |  |
| Country Select                          | •                            |                       | State 🔽                                   |   |  |  |  |
| SSN                                     |                              | SIN                   |                                           |   |  |  |  |
| Date of Birth                           |                              | Confirmati            | tion Due Date                             |   |  |  |  |
| Gender Select                           | •                            | Reti                  | tirement Date                             |   |  |  |  |
| Marital Status Select                   | •                            |                       | Ethnicity                                 |   |  |  |  |
| Emergency Contact Information           |                              |                       |                                           |   |  |  |  |
|                                         |                              |                       |                                           |   |  |  |  |
| 1.Name                                  |                              | Relationship wi       | /ith Employee                             |   |  |  |  |
| Phone                                   |                              |                       | Mobile                                    |   |  |  |  |
| 2. Name                                 |                              | Relationship wi       | /ith Employee                             |   |  |  |  |
| Phone                                   |                              |                       | Mobile                                    |   |  |  |  |
|                                         |                              |                       |                                           |   |  |  |  |
|                                         |                              |                       |                                           |   |  |  |  |
| Comments                                | <u> </u>                     |                       |                                           |   |  |  |  |
|                                         | Sa                           | ve                    |                                           |   |  |  |  |
| Create Employee Assignment              | Create Non Regular Employ    | <u>/ee Assignment</u> | User Employee Mapping                     |   |  |  |  |
| Record Qualification Information        | Record Employee Skill Infor  | rmation               | Record Employee Certificate Information   |   |  |  |  |
| Record Employee License Information     | Record Identification Inform | nation                | Record Information on Family Members      |   |  |  |  |
| Record Language Proficiency Information | Record Contact Information   | 1                     |                                           |   |  |  |  |
| Create Employee File                    |                              |                       |                                           |   |  |  |  |

Figure 2.11 Creating employee file

- 4. Enter the **Company** to which the employee belongs and the **Title** that can be used for the employee.
- 5. Select the **Employee Type**, to indicate whether the selected employee is a regular employee, hired on contract for a limited period, or a consultant.
- 6. Enter the **First Name, Middle Name and Last Name** of the employee and the **Date Of Joining**.
- 7. Select the **Country** and **State** to which the employee belongs.

- 8. Enter the **Date of Birth** of the employee.
- Note: Ensure that the age of the employee is greater than 14 years and less than 100 years. The age of the employee is calculated as the difference between the date of birth and the date of joining of the employee.
- 9. Enter the Emergency Contact Information, and then click the Save pushbutton.

You can proceed to do the following:

- ▼ Create Employee Assignment
- ▼ Create Non Regular Employee Assignment
- ▼ User Employee Mapping
- ▼ Record Qualification Information
- ▼ Record Employee Skill Information
- ▼ Record Employee Certificate Information
- ▼ Record Employee License Information
- ▼ Record Language Proficiency Information
- ▼ Record Identification Information
- ▼ Record Information on Family Members
- ▼ Record Language Proficiency Information
- ▼ Record Contact Information

## **Creating employee records in bulk**

You can create multiple employee records simultaneously. You can update the employee records with the skill and assignment information.

1. Select the **Bulk-Create Employee Records** link under the **Employee Information** business component. The **Bulk-Create Employee Records** page appears. See Figure 2.12.

In the Employee Details multiline,

- 2. Select the HR Setup Unit applicable to the login employment unit.
- 3. Select the Employee Code Prefix.
- Note: You can select a prefix only if the "Employee Code Prefix" option is enabled in the "Set Employee Code Options" page of the "Basic HR Setup" activity of the "HR Setup" business component.

- 4. Specify the **Employee Code Manual**, if you wish enter the employee code manually.
- Note: You must enter the employee code manually, if the "Employee Code Generation Method" field is set as "Manual" in the "Set Employee Code Options" page of the "Basic HR Setup" activity of the "HR Setup" business component. Otherwise, leave the field blank.
- Note: The length of the employee code must not be greater than the "Length of Employee Code" specified in the "Set Employee Code Options" page of the "Basic HR Setup" activity of the "HR Setup" business component.

| Bul   | < - | Create E    | Employee Records     |   |    |                          |       | Ē                        |          |                 |                   |             | _       |      |            |
|-------|-----|-------------|----------------------|---|----|--------------------------|-------|--------------------------|----------|-----------------|-------------------|-------------|---------|------|------------|
|       |     |             |                      |   |    | Bulk - Create            | Em    | ployee Records           | En       | ter thi         | s field if you    | wish to     |         |      |            |
| Em    | plo | oyee De     | tails                |   |    |                          |       | Date & Tir               | ge<br>co | nerate<br>de ma | the employ nually | ee          | n:ss    |      |            |
|       | 1   | <b>P</b>    | 🖹 🔳 🖪                |   |    |                          |       |                          | $\geq$   |                 |                   | ٦           | rotal I | Rows | : 1        |
| #     | Γ   | - 1         | HR Set Up Unit       | • | •  | Employee Code Prefix     | •     | ▲Employee Code Manu      | ial 🔻    | •               | Employe           | е Туре      | •       | •    | ▲<br>★     |
| 1     | Γ   | Base        | e Aviation Unit      | - | ΕM |                          | •     |                          |          | Regi            | ular              |             | •       | Mr   |            |
| 2     | Г   |             |                      | • |    |                          |       |                          |          |                 |                   |             | •       |      |            |
| 3     | Γ   | -           |                      | • |    |                          |       |                          |          |                 |                   |             | •       |      |            |
| 4     | Γ   | -           |                      | - |    |                          | +     |                          |          |                 |                   |             | •       |      |            |
| 5     | Γ   | -           |                      | • |    |                          | •     |                          |          |                 |                   |             | •       |      | - 0        |
| 6     | Γ   | -           |                      | - |    |                          | •     | If you enter this field, | the      | syste           | m will            |             | •       |      |            |
| 7     | Г   | -           |                      | • |    |                          | +     | automatically genera     | ite th   | ne emp          | bloyee            |             | •       |      |            |
| 8     | Γ   | -           |                      | - |    |                          | •     | code based on the p      | refix    | enter           | ed                |             | •       |      | - 1        |
| <br>Q | ſ   | -           |                      | • |    |                          | -     |                          | 22222    |                 |                   |             | •       |      | -          |
| 10    | ſ   | -           |                      | - |    |                          | -     |                          |          |                 |                   |             | -       |      | - <b>¥</b> |
| 4     |     |             |                      | • |    |                          |       |                          |          |                 |                   |             | •       | *    |            |
|       |     |             |                      |   |    | Create Employ            | ee &  | Assignment Records       |          |                 |                   |             |         |      |            |
| Edit  | En  | nployee /   | Assignment           |   |    | User Employee Mapping    |       | R                        | ecor     | d Quali         | fication Inform   | nation      |         |      |            |
| Rec   | or  | d Employ    | ee Skill Information |   |    | Record Employee Certific | ate l | nformation Re            | ecor     | d Emplo         | yee License       | Information | 1       |      |            |
| Rec   | or  | d Identific | cation Information   |   |    | Record Information on Fa | mily  | Members Re               | ecor     | d Lang          | uage Proficiel    | ncy Informa | ation   |      |            |
| Rec   | or  | d Contac    | t Information        |   |    |                          |       |                          |          |                 |                   |             |         |      |            |
| Bul   | k - | Create B    | Employee Records     |   |    |                          |       |                          |          |                 |                   |             |         |      |            |

Figure 2.12 Creating employee records in bulk

- 5. Specify other details regarding the employee, such as Employee Type, Title, Company, First Name, Middle Name, Last Name, Date of Joining, Country, State, Date of Birth, Gender, and Marital Status.
- Specify the skill details pertaining to the employee, such as Primary Skill #, Possessed Level (the level to which the employee possesses the skill) and Applicability Resource Group.
- 7. Specify the details of assignments undertaken by the employee, such as Assignment Type, Assignment Effective From, Department Code, Job Code, Grade Set and Grade.

- 8. Enter the **Supervisor Code** for the employee.
- Note: In this field you are also allowed to enter an employee code that is being created in this page
- Ensure that the supervisor code and the "Employee Code Manual" are different for a line item.
  - 9. Click the **Create Employee & Assignment Records** pushbutton to create the employee records and update the skill and assignment details for the employees.

If the **Employee Code Generation Method** field is set as "Automatic" in the **Set Employee Code Options** page of the **Basic HR Setup** activity of the **HR Setup** business component, the system generates the employee code by incrementing the latest employee code available for the HR setup unit.

You can proceed to do the following:

- ▼ Edit Employee Assignment
- ▼ User Employee Mapping
- ▼ Record Qualification Information
- ▼ Record Employee Skill Information
- ▼ Record Employee License Information
- ▼ Record Identification Information
- ▼ Record Language Proficiency Information
- ▼ Record Contact Information

### **Creating assignments for employees**

You can allocate an assignment to an employee for a specific position; only then will the employee be available as a resource for other processes.

You first need to define the process parameters in the "Basic HR Setup" activity in the **HR Setup** business component, for the job and position. Depending on whether the employee is regular or non-regular, you can create the relevant assignment.

### Creating assignments for regular employees

- 1. Select **Create Employee Assignment** from the **Create Employee File** page. The **Create** Assignment page appears. *See Figure 2.13.*
- 2. In the **Assignment Type Details** group box, enter the date from which the employee assignment record has come into effect.

|                           |                         | - Create As                 | raignmen    |                   |                     |              |
|---------------------------|-------------------------|-----------------------------|-------------|-------------------|---------------------|--------------|
| Employee Details          |                         |                             | Da          | ate & Time Format | mm/dd/yyyy          | hh:mm:ss     |
| Employee                  | 3224 Sures              | sh Sisingh                  |             |                   |                     |              |
| Date of Joining           | 01/01/2004 1            | 2:00 AM                     |             |                   |                     |              |
| Assignment Type Details   |                         | 1                           | Get posit   | ion details to    | 1                   |              |
| Assignment Effective From | 01/01/2004 1            | 2:00 AM                     | create job  | o assignment      |                     |              |
| Position 🍳 [              |                         |                             |             |                   | Get Position Det    | ails         |
| rganizational Attributes  |                         | Enter job and               |             |                   |                     |              |
| Employment Unit           | PHI Organization Unit 💌 | department                  |             | Company           | Petroleum Helicopte | rs Incorpore |
| Job Attributes            |                         | 7                           |             |                   |                     |              |
| Department 🍳              |                         |                             |             |                   |                     |              |
| Job 🭳                     |                         |                             |             |                   | Get Job Details     |              |
| Job Description           |                         | الميلية ا                   |             |                   |                     | -            |
| Job Family                |                         |                             |             | EEO Class         |                     | •            |
| Grade Set                 | Select                  | <b>•</b>                    |             | Grade             | Select 💌            |              |
| Job Classification        | ¥                       |                             | ٧           | Vorking Condition |                     | •            |
| Workers Compensation Code |                         |                             |             | Salaried / Hourly | •                   |              |
| Standard Hours            |                         | •                           |             | Work Experience   |                     | •            |
|                           | Medical Check Required  |                             | Medical Che | ck Requirements   |                     | <b>u</b>     |
|                           | Tipped                  |                             |             |                   | Mobile              |              |
| STATUS4                   | <b>T</b>                |                             | STATU       | IS5               |                     |              |
| FTE                       |                         |                             |             | Full / Part Time  | -                   |              |
| lob Rate Details          |                         |                             |             |                   |                     |              |
| Standard Rate (per hour)  |                         |                             | Overtim     | e Rate (per hour) |                     |              |
| Reporting To              |                         | <u>na ser da se con con</u> |             |                   |                     |              |
| Supervisor 🔍              |                         |                             |             |                   |                     |              |
| Position Title            |                         |                             |             |                   |                     |              |
| Department                |                         |                             |             | Job Title         |                     |              |
| Rehire Details            |                         |                             |             |                   |                     |              |
| Rehire Date               |                         |                             | R           | eason for Rehire  | <b></b>             |              |
| Comments                  |                         |                             |             |                   |                     |              |
|                           |                         | Create Ac                   | eignmen*    |                   |                     |              |
|                           |                         | Create As:                  | signment    |                   |                     |              |

Figure 2.13 Creating assignments

- Select the Get Position Details pushbutton, to view the details related to position. You cannot define a position for which you do not have access permissions.
- 4. Specify organizational attributes.
- 5. In the Job Attributes group box, specify the Department and Job. Specify the Grade Set, Grade, Job Classification and Working Condition for the assignment. Specify the employee type and whether the employee is paid on a fixed salary basis or an hourly basis.
- 6. In the **Job Rate Details** group box, define normal rates and overtime rates per hour.
- 7. Specify the **Supervisor** to which the employee will report.

- 8. If relevant, enter the date on which the employee is rehired and the reason for rehiring the employee, in the **Rehire Details** group box.
- 9. Click the **Create Assignment** pushbutton, to save the details.
- Note: You can edit the assignments from the "Select Employee to Record Assignment for Regular Employees" page You can also record the employee assignments in the "Record Employee Assignment" activity.

### Creating assignments for non-regular employees

1. Select Create Non-Regular Employee Assignment link from the Create Employee File page. The Create non-regular assignment page appears. See Figure 2.14.

| mployee Details                                   |                                  |          | Date & Ti         | me Format          | mm/dd/yyyy hh:mr      | n:ss          |
|---------------------------------------------------|----------------------------------|----------|-------------------|--------------------|-----------------------|---------------|
| Employee Name<br>Date of Joining<br>Employee Type | 4444 John<br>05/04/1998 12:00 AM |          |                   |                    | Clic                  | k to get      |
| Issimment Details                                 |                                  |          |                   |                    | pos                   | ition details |
| Assignment Effective From                         | 05/04/1008 42:00 AM              |          | Assignmen         | t Effective        | <u> </u>              |               |
| Assignment Enective mon                           | 1 00/04/1880 112:00 AM           | _        |                   | То                 |                       |               |
| Position 🤜                                        | , JM-ASSY-01                     | Engineer |                   |                    | Get Position Deta     | ils           |
| Organizational Attributes                         |                                  |          |                   |                    |                       |               |
| Employment Unit                                   | PHI Organization Unit            |          | Click to aet      | mpany              | Petroleum Helicopters | Incorpore     |
| Benestment 0                                      | LCCV                             |          | job details       |                    |                       |               |
|                                                   |                                  |          |                   |                    |                       |               |
| Job 🔍                                             | JM-ASSY-01                       | Engineer |                   |                    | Get Job Details       |               |
| Job Description                                   | Engineer                         |          |                   |                    | 550 0lassed           | 1             |
| Job Family                                        |                                  |          | t                 | EU Class           |                       | 1             |
| Graue Sei                                         |                                  |          | \0/orking         | Condition          |                       | 1             |
| Workers Compensation                              |                                  | -        | v vor king        | Condition          |                       | 1             |
| Code                                              |                                  |          | Salarie           | d / Hourly         | Hourly <b>_</b>       |               |
| Standard Hours                                    | Daily                            | -        | Work E            | xperience          |                       | Days 🔽        |
|                                                   | Medical Check Required           |          | Medical Check Req | uirements          |                       | ų,            |
|                                                   | Tipped                           |          |                   |                    | Mobile                |               |
| STATUS4                                           | No 💌                             | (        | STATUS5           |                    |                       |               |
| FTE                                               |                                  |          | Full /            | Part Time          | Fulltime              |               |
| ob Rate Details                                   |                                  |          |                   |                    |                       |               |
| Standard Rate (per hour)                          | 200.00                           |          | Overtime          | Rate (per<br>hour) | 250.00                |               |
| teporting To                                      |                                  |          |                   |                    |                       |               |
| Supervisor 🭳                                      |                                  | -        |                   |                    |                       |               |
| Position Title                                    |                                  |          |                   |                    |                       |               |
| Department                                        |                                  |          |                   | Job Title          |                       |               |
| Comments                                          |                                  | <b>U</b> |                   |                    |                       |               |

Figure 2.14 Creating non-regular employee assignment

2. In the **Assignment Type Details** group box, enter the date from which the employee assignment record has come into effect

- 3. Select the **Get Position Details** pushbutton to view the details related to position. You cannot define the position for which you do not have access permissions.
- 4. Specify organizational attributes.
- 5. In the **Job Attributes** group box, specify the department and job. Specify the **Grade Set**, **Grade**, **Job Classification** and **Working Condition** for the assignment. Specify employee type and whether the employee is paid on a fixed salary basis or an hourly basis.
- 6. In the **Job Rate Details** group box, define the normal rate and overtime rate per hour.
- 7. Specify the **Supervisor** to which the employee will report.
- 8. Click the Create Non-regular Employee Assignment pushbutton to save the details.
- You can edit the assignments from "Select Employee to Record Assignment for Non-Regular Employees" page. You can record the employee assignments in the "Record Non-regular Employee Assignment" activity.

## **Recording personal information**

Through this activity, you can record or edit the personal information of an employee. Personal information refers to the personal and employment details of the employee.

1. Select Record **Personal Information** under the **Employee Information** business component. The **Select Employee** appears. *See Figure 2.15.* 

|                                                                  |                                                                                                    | Select Employee                                                                                      |                                                                                  |          |
|------------------------------------------------------------------|----------------------------------------------------------------------------------------------------|----------------------------------------------------------------------------------------------------|----------------------------------------------------------------------------------|----------|
| IR Set Up Unit Details                                           |                                                                                                    | D                                                                                                    | ate Format mm/dd/yyyy                                                            | hh:mm:s: |
| HR Set Up Unit PH                                                | ll Organization Unit 💌                                                                                   |                                                                                                    |                                                                                  |          |
| )irect Entry                                                     |                                                                                                    |                                                                                                    |                                                                                  |          |
| Employee Code                                                    |                                                                                                    | Record Personal Information                                                                          |                                                                                  |          |
| Search Criteria<br>Employee Code<br>Date of Joining From         |                                                                                                    | You can directly enter the code or do a search to se employee                                        | employee                                                                         |          |
|                                                                  |                                                                                                    |                                                                                                    |                                                                                  |          |
| Employee Type                                                    |                                                                                                    | Search                                                                                               |                                                                                  |          |
| Employee Type                                                    |                                                                                                    | Search                                                                                               | Total Rows : 36                                                                  |          |
| Employee Type                                                    | <ul> <li>Employee Code</li> </ul>                                                                        | Search Employee Name                                                                                 | Total Rows : 36<br>▼ ▲Date C▲                                                    |          |
| Employee Type                                                    | <ul> <li>Employee Code </li> <li>0043</li> </ul>                                                         | Search<br>Employee Name<br>Miguel A Ochoa                                                            | Total Rows : 36<br>▼ ▲ Date C ▲<br>10/01/20                                      |          |
| Employee Type  Employee Type  Regular  Regular                   | <ul> <li>Employee Code </li> <li>0043</li> <li>0110</li> </ul>                                           | Search<br>Employee Name<br>Miguel A Ochoa<br>Duane A Broussard                                       | Total Rows : 36<br>▲ Date C ★<br>10/01/20<br>05/05/19                            |          |
| Employee Type  Employee Type  Regular  Regular  Regular  Regular | <ul> <li>Employee Code </li> <li>0043</li> <li>0110</li> <li>0141</li> </ul>                             | Search<br>Employee Name<br>Miguel A Ochoa<br>Duane A Broussard<br>Scott A Vincent                    | Total Rows : 36<br>▲ Date C ★<br>10/01/20<br>05/05/19<br>01/08/20                |          |
| Employee Type  Search Results                                    | <ul> <li>Employee Code </li> <li>0043</li> <li>0110</li> <li>0141</li> <li>1002</li> </ul>               | Search Employee Name Miguel A Ochoa Duane A Broussard Scott A Vincent William B Crawford             | Total Rows : 36<br>▲ Date C<br>10/01/20<br>05/05/19<br>01/08/20<br>01/01/19      |          |
| Employee Type                                                    | <ul> <li>Employee Code </li> <li>0043</li> <li>0110</li> <li>0141</li> <li>1002</li> <li>1003</li> </ul> | Search Employee Name Miguel A Ochoa Duane A Broussard Scott A Vincent William B Crawford Delfred J H | Total Rows : 36<br>▲ Date C<br>10/01/20<br>05/05/19<br>01/08/20<br>01/01/20<br>↓ |          |

Figure 2.15 Selecting an employee for recording personal information

- 2. Use the **Employment Unit** drop-down list to select the employment unit.
- 3. Enter the **Employee Code** directly, or use the **Search Criteria** group box to retrieve the employee code.
- 4. Select the **Record Personal Information** link next to the employee code field. The **Record Personal Information** page appears. *See Figure 2.16.*

| Select Employee > Record Person  | nal Information   |                  |                     |                 |                |                  |             |          |  |
|----------------------------------|-------------------|------------------|---------------------|-----------------|----------------|------------------|-------------|----------|--|
|                                  |                   | Record           | Personal Info       | rmation         |                |                  |             |          |  |
| Employee Details                 | _                 |                  |                     | Date & `        | Time F         | Format mm/dd/vy  | ~~          | hhimmiss |  |
| HR Set Un Unit                   | PHL Organization  | You can vi       | ew the effective    |                 |                | ,                |             |          |  |
| Employee Code                    |                   | dates of th      | e previous          |                 |                |                  |             |          |  |
| History Details                  |                   | versions o       | f the record        |                 |                |                  |             |          |  |
| Effective From (                 | 01/01/1970 00:0   | 00               |                     | Effectiv        | /e To          |                  |             |          |  |
|                                  |                   |                  | ۵                   | ccess Data His  | story          | Provioue         | Novt        |          |  |
|                                  |                   |                  | -                   |                 | 01013          | FICVIOUS         | псас        |          |  |
|                                  | Regular 💌         |                  |                     | Com             | namr           | Petroleum Helic  | ontere Ir   |          |  |
| Title                            |                   |                  |                     | Employment St   | tatua.         | Current          | opters, il  |          |  |
| Firet Name                       |                   |                  |                     | Employment Si   | lalus          | Current          |             |          |  |
| Middle Name                      | Δ.                | 412              |                     |                 |                |                  |             |          |  |
| Midule Name /                    | Concoulin         |                  |                     | Koow            |                | AL               |             |          |  |
| Last Maine P                     | Sonsouin          | -                | — An                | nlication Refer | ence           |                  |             |          |  |
| Date of Joining                  | 01/01/1970        | 00:00<br>-       |                     | Nu              | mber           |                  | _           |          |  |
| Country                          | United States 📃 💌 |                  |                     | s               | State          | LOUISIANA 💌      |             |          |  |
| SSN                              |                   |                  | SIN                 |                 |                |                  |             |          |  |
| Date of Birth                    | 01/01/1950        |                  |                     |                 |                |                  |             |          |  |
| Confirmation Due Date            |                   |                  |                     |                 |                |                  |             |          |  |
| Actual Confirmation              |                   |                  |                     | Retirement      | Date           |                  |             |          |  |
| Gender                           | Not Applicable    |                  |                     | Ethr            | nicity         | Not Applicable   | -           |          |  |
| ,<br>Marital Status              | Not Applicable    |                  |                     |                 | 2              |                  | _           |          |  |
| Emergency Contact Informati      | on                |                  |                     |                 |                |                  |             |          |  |
|                                  |                   | lt is r          | nandatory to ent    | er the          |                |                  |             |          |  |
| 1. Name 🛛                        | Not Applicable    | name             | e of at least one   |                 | /ith           | Select           | -           |          |  |
| Phone                            |                   | emer             | gency contact p     | erson           | pile           |                  |             |          |  |
| 2. Name [                        |                   |                  |                     | Relationship    | with           | Select           | -           |          |  |
| Dhope                            |                   | 1977             |                     | Empl            | oyee<br>Iobilo | [                |             |          |  |
| Filone                           |                   |                  |                     | 191             | iopile         |                  |             |          |  |
| Modification Details             |                   |                  |                     |                 |                |                  |             |          |  |
|                                  |                   |                  |                     |                 |                |                  |             |          |  |
| Modification Option              | Select 💌          |                  |                     |                 |                |                  |             |          |  |
| New Effective From               |                   |                  |                     |                 |                |                  |             |          |  |
|                                  |                   |                  |                     |                 |                |                  |             |          |  |
| Comments                         |                   |                  | <b>4</b>            |                 |                |                  |             |          |  |
|                                  |                   |                  |                     |                 |                |                  |             |          |  |
|                                  |                   |                  | Save Cancel         |                 |                |                  |             |          |  |
| Edit Employee Assignment         | Ē                 | Edit Non Regula  | r Employee Assignme | nt !            | User I         | Employee Mappir  | nq          |          |  |
| Record Qualification Information | F                 | Record Employe   | e Skill Information |                 | Recor          | d Employee Cert  | ificate Int | ormation |  |
| Record Employee License Informa  | ation E           | Record Identific | ation Information   |                 | Recor          | d Information on | Family M    | embers   |  |
| Record Language Proficiency Info | ormation E        | Record Contact   | Information         |                 |                |                  |             |          |  |
| Record Statistics                |                   |                  |                     |                 |                |                  |             |          |  |
| Created by 1                     | MDCUSER           |                  |                     | Created         | Date           | 07/08/2004       |             |          |  |
| Last Modified by                 |                   |                  |                     | Last Modified   | Date           |                  |             |          |  |
| Select Employee > Record Pers    | onal Information  |                  |                     |                 |                |                  |             |          |  |
|                                  |                   |                  |                     |                 |                |                  |             |          |  |

Figure 2.16 Recording personal information of employees

You can use the **History Details** group box, to view the previous versions of the records with their effective dates.

- 5. Select **Employee Type**, **Company** and **Title** from the **Personal Information** group box.
- 6. Enter the personal details including the **Name**, **Date of Joining**, **Country**, **State**, **Date of Birth** and Confirmation Date, in the Personal Information group box.
- 7. Enter **Emergency Contact Information** such as the name of the contact person and phone numbers.
- 8. You can edit an existing personal information record using either the "Correct" or "Update" Modification Option. If you select the "Correct" option, the system edits the record without changing the effective dates. If you select the "Update" option, you are to enter a new effective "From Date And Time". The existing record then becomes ineffective.
- 9. Click the **Save** pushbutton to save the information.

### **Recording qualifications**

 Select the "Record Qualification Details" link from the Create Employee File, Bulk-Create Employee Records or Record Personal Information page. The Record Qualification Details page appears. See Figure 2.17.

| selea: Employee > Record Persona | Record Qualities                                | Qualification Info                      | ormation                           |                                        |                |
|----------------------------------|-------------------------------------------------|-----------------------------------------|------------------------------------|----------------------------------------|----------------|
| Employee Details                 |                                                 |                                         | Date Format m                      | m/dd/yyyy                              |                |
| HR Set Up Unit PH                | Il Organization Unit                            |                                         |                                    |                                        |                |
| Employee 10                      | 003 Delfred J H                                 |                                         | Employee Type                      | tegular                                |                |
| History Details                  |                                                 |                                         |                                    |                                        |                |
| Effective From                   |                                                 |                                         | Effective To                       |                                        |                |
|                                  |                                                 | Acc                                     | cess Data History                  | Previous Next                          |                |
| Qualification Details            |                                                 |                                         |                                    |                                        |                |
| 🗏 🖻 😫 🔲 🕱                        |                                                 |                                         |                                    |                                        | Total Rows : 3 |
| # 🗖 •Qualification Code 🭳        | <ul> <li>Aqualification Description.</li> </ul> | <ul> <li>Qualification Level</li> </ul> | <ul> <li>Specialization</li> </ul> | <ul> <li>Qualification Type</li> </ul> | r 🔺 Ir         |
| 1 🗖 B0                           | Dip.in Aeronautics                              | Diploma                                 | Engineering                        |                                        | Arizona State  |
| 2                                |                                                 |                                         |                                    |                                        |                |
| 3                                |                                                 |                                         | <u> </u>                           |                                        |                |
| 4                                | You can edit an exist                           | ting personal                           |                                    |                                        | -              |
| 5                                | information record us                           | sing either the                         |                                    |                                        |                |
| • •                              | "Correct" or "Update"                           | ' modification option                   | n                                  |                                        | + +            |
| Modification Details             | 7/                                              |                                         |                                    |                                        |                |
| Modification Option              | orrect 💌                                        |                                         |                                    |                                        |                |
| New Effective From 01            | /01/2000                                        |                                         |                                    |                                        |                |
|                                  |                                                 | Save                                    |                                    |                                        |                |
| Record Statistics                |                                                 |                                         |                                    |                                        |                |
| Created by                       |                                                 |                                         | Created Date                       |                                        |                |
| Last Modified by                 |                                                 | L                                       | ast Modified Date                  |                                        |                |
| Select Employee > Record Person  | al Information > Record Qualific                | cation Information                      |                                    |                                        |                |

Figure 2.17 Recording employee qualification

- 2. In the **Qualification Details** multiline, enter the unique **Qualification Code**.
- 3. From the drop-down list, select the Institutions.
- 4. Enter other details including GPA score, rank, sponsorship information, importance and the starting and end period of the qualification.
- 5. You can edit an existing personal information record using either the "Correct" or "Update" modification options. If you select the "Correct" option, the system edits the record without changing the effective dates. If you select the "Update" option, enter a new effective from date and time. The existing record will then become ineffective.
- 6. Click the Save pushbutton to save details.

The **Record Statistics** group box displays details such as name of the person who created the details and date are also displayed.

### **Recording skills**

 Select the Record Employee Skill Information link from the Create Employee File, Bulk-Create Employee Records or Record Personal Information page. The Record Employee Skill Information page appears. See Figure 2.18.

| ploye | e Det            | nils          |                                |                    |                  | Date & Time                         | Format mm/dd/yyyy    | hh:r    | nm:ss                         |
|-------|------------------|---------------|--------------------------------|--------------------|------------------|-------------------------------------|----------------------|---------|-------------------------------|
|       |                  | HR Set Up U   | nit PHI Organiza               | ation Unit         |                  |                                     |                      |         |                               |
|       |                  | Employ        | ee 1003 D                      | elfred J H         |                  |                                     |                      |         |                               |
|       |                  | Date of Joini | na 01/01/2000                  | 12:00 AM           |                  |                                     |                      |         |                               |
|       |                  |               |                                | 12.001111          |                  | Employe                             | e Type Regular       |         |                               |
|       | Mevi             | nun Skill Lev | vel                            |                    | 10               | Employe                             | e Type Tregular      |         |                               |
| Det   | aile             |               |                                |                    | On elieking th   | e "Peeerd Employ                    | oo Skill             |         |                               |
| Tuet  | ans              |               |                                |                    | Information"     | e Record Employ                     |                      |         |                               |
| 16    | ¥ @              | ) 🗶 🐉         | 🔲 🖪                            |                    | oro displayor    |                                     |                      |         | Total Rows                    |
|       | <b>-</b>         | skill 🔻       | <ul> <li>Skill Type</li> </ul> | Minimu             | Im Desired Level | <ul> <li>Possessed Level</li> </ul> |                      | Group 🔻 | <ul> <li>Primary /</li> </ul> |
|       | Ce               | ti            | Certifi                        | 6                  | 3                |                                     | Inspector and Mechan | ic      | Secondary                     |
|       | Ins              | ре            | Inspec                         | 7                  | 7                |                                     | Inspector and Mechan | ic      | Primary                       |
| Г     |                  |               |                                |                    |                  |                                     |                      | Ŧ       |                               |
|       |                  |               |                                |                    |                  |                                     |                      | •       |                               |
| Γ     |                  |               |                                |                    |                  |                                     |                      | -       |                               |
|       |                  |               |                                |                    |                  |                                     | L                    |         | + +                           |
|       |                  |               |                                |                    |                  |                                     |                      |         |                               |
|       |                  |               |                                | F                  | Record Employee  | Skill Information                   |                      |         |                               |
| ord   | Statist          | cs            |                                |                    |                  |                                     |                      |         |                               |
|       |                  | Created       | by                             |                    |                  | Creat                               | ed Date              |         |                               |
|       | Lost Medified by |               |                                | Last Modified Date |                  |                                     |                      |         |                               |

Figure 2.18 Recording employee skill information

You can view the **Employee Code**, **Social Security Number**, **Joining Date**, and **Maximum Skill Level**, in the **Employee Details** group box.

- 2. In the Skill Details multiline, enter a unique skill code to identify the skill.
- 3. Enter the skill level possessed, and select the applicable resource group.
- 4. Select the **Record Employee Skill Information** pushbutton to save the details entered.

On clicking the **Record Employee Skill Information** pushbutton, the details such as **Skill Description** and **Skill Rate** are displayed in the **Skill Details** multiline.

The **Record Statistics** group box displays details such as name of the person who created the details and date.

### **Recording licenses**

- 1. Select the Record Employee License Information link from the Record Personal Information, Create Employee File or Bulk-Create Employee Records page. The Record Employee License Information page appears. *See Figure 2.19.*
- 2. In the **Employee Details** group box, you can view the unique employee code, name and type, the social security number and date of joining.
- 3. Specify the license number, description, category, date of issue, issuing authority and the validity period in the **License Details** multiline.
- 4. Click on **Edit Employee License Information** pushbutton to save the information.

To record skill details for a license number,

- 5. Select the Line # of the license number.
- Specify the skill code, license class, object type, aircraft model number/base part number, ATA number, validity period, reference number and remarks, in the Skill Details multiline.
- Note: Ensure that the validity period specified in the "Skill Details" multiline, is within the validity period specified for the license number in the "License Details" multiline.

|                                                                                                    |                                     |                        | icense inito                      | mation                                      |                                    |                                 |
|----------------------------------------------------------------------------------------------------|-------------------------------------|------------------------|-----------------------------------|---------------------------------------------|------------------------------------|---------------------------------|
| mployee Details                                                                                                    |                                     |                        | Date &                            | Time Format mm/dd/yyy                       | y hhimmis                          | 88                              |
| HR Set Up                                                                                                    | Unit PHI Organization Uni           | it                     |                                   |                                             |                                    |                                 |
| Emplo                                                                                                    | oyee 1003                           |                        | Emp                               | oloyee Type Regular                         |                                    |                                 |
| Date of Joi                                                                                                    | ning 01/01/2000 12:0                | 00 AM                  |                                   |                                             |                                    |                                 |
| S                                                                                                    | SN #                                |                        | License deta                      | ils                                         |                                    |                                 |
| cense Details<br>                                                                                                    | ) (ED) (EB)                         |                        | of employee                       |                                             |                                    | 7.1.10                          |
|                                                                                                    |                                     |                        |                                   |                                             |                                    | Total Rows                      |
| 🕴 🗖 🔺 License #                                                                                                    | <ul> <li>License Descrip</li> </ul> | otion 🔻 🔺 License Late | egory 🔻 🗕 🛙                       | )ate Of Issue 🔻 🔺                           | Issuing Authority                  | ▼ ▲ P                           |
| . 🗖 LI-0121                                                                                                    | Li-0121                             | AirFrame Mechanic      | License 01/                       | D1/2004 Civil Av                            | iation Authorities                 | Perm                            |
|                                                                                                    |                                     |                        | <b></b>                           |                                             |                                    | -                               |
|                                                                                                    |                                     |                        |                                   |                                             |                                    |                                 |
|                                                                                                    |                                     |                        | •<br>•                            |                                             |                                    |                                 |
|                                                                                                    |                                     |                        |                                   |                                             |                                    |                                 |
|                                                                                                    |                                     | Edit Employee Lice     | ense Informatio                   | n                                           |                                    |                                 |
| L                                                                                                    | ine # 1 💌<br>ise # LI-0121          | Edit Employee Lice     | e <b>nse Informatio</b><br>Issuir | n<br>ng Authority Civil Aviatio             | n Authorit                         |                                 |
| L<br>Licer<br>Ill Details                                                                                                    | ine # 1 <b>▼</b><br>ise # LI-0121   | Edit Employee Lice     | e <b>nse Informatio</b><br>Issuir | n<br>ng Authority Civil Aviatio             | n Authoril                         | Tabel Dama                      |
| L<br>Licer<br>ill Details                                                                                                    | ine # 1 ▼<br>se # LI-0121           | Edit Employee Lice     | ense Information                  | n g Authority Civil Aviatio                 | n Authoril                         | Total Rows                      |
| L<br>Licer<br>III Details<br>())<br>()<br>()<br>()<br>()<br>()<br>()<br>()<br>()<br>()<br>()<br>()<br>()                                                                                                    | ine # 1<br>ise # LI-0121            | Edit Employee Lice     | ense Informatio<br>Issuir         | ng Authority Civil Aviatio                  | n Authoril                         | <b>Total Rows</b> :<br>ect Type |
| L<br>Licer<br>III Details                                                                                                    | ine # 1<br>ise # LI-0121            | Edit Employee Lice     | ense Informatio                   | ng Authority Civil Aviatio<br>License Class | n Authorit<br>Cobj<br>Base Part #  | Total Rows :<br>ect Type        |
| L<br>Licer<br>III Details<br>III (Incertion)<br>III (Incertion)<br>III (Incertion)<br>III (Incertion)<br>III (Incertion)                                                                                                    | ine # 1<br>ise # LI-0121            | Edit Employee Lice     | ense Information                  | ng Authority Civil Aviatio                  | n Authoril Cobj                    | Total Rows :<br>ect Type        |
| L<br>Licer<br>Constants<br>Constants<br>Constant | ine # 1<br>se # LI-0121             | Edit Employee Lice     | ense Information                  | ng Authority Civil Aviatio                  | n Authorif<br>Cobj.<br>Base Part # | Total Rows :<br>ect Type        |
| L<br>Licer                                                                                                    | ine # 1<br>ise # LI-0121            | Edit Employee Lice     | Issuir                            | ng Authority Civil Aviatio                  | n Authorit  Cobj. Base Part #      | Total Rows :<br>ect Type        |
| L<br>Licer<br>II Details<br>Skill Code Q<br>CM<br>CM<br>CM<br>II<br>II<br>II<br>II<br>II<br>II<br>II<br>II<br>II<br>I                                                                                                    | ine # 1<br>se # LI-0121             | Edit Employee Lice     | ense Informatio                   | ng Authority Civil Aviatio                  | n Authorit<br>Cobj<br>Base Part #  | Total Rows :<br>ect Type        |
| L<br>Licer<br>ill Details<br>Skill Code Q<br>CM<br>CM<br>CM<br>I<br>I<br>I<br>I<br>I<br>I<br>I<br>I<br>I<br>I<br>I<br>I<br>I                                                                                                    | ine # 1<br>se # LI-0121             | Edit Employee Lice     | For License                       | ng Authority Civil Aviatio                  | n Authoril  Cobj Base Part #       | Total Rows :<br>ect Type        |
| L<br>Licer<br>ill Details<br>                                                                                                    | ine # 1<br>ise # LI-0121            | Edit Employee Lice     | For License                       | ng Authority Civil Aviatio                  | n Authoril  Cobj Base Part #       | Total Rows :<br>ect Type        |

Figure 2.19 Recording employee license information

7. To save the details, click on the **Edit Skills For License** pushbutton. On clicking the pushbutton, the description of the model or the part number, skill description and skill type are displayed in the **Skill Details** multiline.

## **Recording certification information**

When recording certificate information for the first time, use the **Employee File** or **Bulk-Create Employee Records** activity. For future editing, use the **Record Personal Information** activity.

When updating the re-certification information, you can directly edit it through the **Record Re-certification/Currency information** page. The list of certificates or related information cannot be changed; only the re-certification information can be edited.

#### **Recording certification information**

- 1. Select the **Record Employee Certificate Information** link from the **Create Employee File**, **Record Personal Information** or **Bulk-Create Employee Records** page. The **Record Employee Certificate Information** page appears. *See Figure 2.20.*
- 2. Specify the certificate number of the employee in the **Employee Details** group box.
- 3. The system displays employee code, employee type, the employee name and the certificate number of the employee in the **Employee Details** group box.
- 4. In the **Certification Details** multiline, you can specify the certificate number, certificate date, validity period, certificate status and revoke/suspension date.

| Select Employee > Record Personal Information > Record<br>Record                                                                                                    | d Employee Certificate Infor<br>d Employee Certif      | mation<br>ficate Information                                      |           |                              |
|----------------------------------------------------------------------------------------------------|--------------------------------------------------------|-------------------------------------------------------------------|-----------|------------------------------|
| Employee Details                                                                                                    |                                                        | Date & Time Format mm/dd/yyyy                                     | hh:mm:ss  |                              |
| HR Set Up Unit PHI Organization Unit<br>Employee Code 1003 Delfred J H<br>Employee Certificate #<br>Employee Type Regular                                                                                                    | The applicable<br>resource group of<br>the certificate | Date of Joining 01/01/2000                                        | 12:00 AM  |                              |
|                                                                                                    |                                                        | _                                                                 |           | Total Rows : 2               |
| #     □     ▲     Certificate # Q     ▲     Certificate Title       1     ☑     IJA03     FAA CM                                                                                                    | <ul> <li>Certified Skill</li> <li>CM</li> </ul>        | <ul> <li>Applicable Resource Group ▼</li> <li>Mechanic</li> </ul> | ATA # 👻   | ← Certificati <mark>▲</mark> |
| 2 12414 Ainworthiness Certifica<br>3 1                                                                                                    | ate IN                                                 |                                                                   |           | Category A                   |
| 4 <b>1</b><br>5 <b>1</b>                                                                                                    |                                                        |                                                                   |           |                              |
| • •                                                                                                    |                                                        |                                                                   |           | + +                          |
| Image: Certificate # Q       Certificate Title       Certified Skill       Applie Resource Group       ATA #       Certificate         1       Image: Total Rows       1       Image: Total Rows       1       Image: Total Rows       1       Image: Total Rows       1       Image: Total Rows       1       Image: Total Rows       1       Image: Total Rows       1       Image: Total Rows       1       Image: Total Rows       1       Image: Total Rows       1       Image: Total Rows       1       1       Image: Total Rows       1       1       Image: Total Rows       1       1       Image: Total Rows       1       1       Image: Total Rows       1       1       1       Image: Total Rows       1       1       1       1       1       1       1       1       1       1       1       1       1       1       1       1       1       1       1       1       1       1       1       1       1       1       1       1       1       1       1       1       1       1       1       1       1       1       1       1       1       1       1       1       1       1       1       1       1       1       1       1       1       1 |                                                        |                                                                   |           |                              |
| Record Re-certification Requirements Reco                                                                                                    | ord Currency Fulfillment Info                          | rmation <u>View Certificate Int</u>                               | formation |                              |
| Record Statistics                                                                                                    |                                                        |                                                                   |           |                              |
| Created by                                                                                                    |                                                        | Created Date                                                      |           |                              |
| Last Modified by                                                                                                    |                                                        | Last Modified Date                                                |           |                              |
| Select Employee > Record Personal Information > Reco                                                                                                    | rd Employee Certificate Info                           | prmation                                                          |           |                              |

Figure 2.20 Recording employee certification information.

- 5. Click on the **Record Employee Certificate Information** pushbutton to record the details.
- 6. You can use the **Record Re-certification Requirements** link at the bottom of the page, to record the re-certification details.

### **Recording currency fulfillment information**

- 1. Select the **Record Currency Fulfillment Information** link from the **Record Employee Certificate Information** page. The **Record Currency Fulfillment Information page** appears.
- 2. You can view the employee code, employee type, and social security number of the employee, in the **Employee Details** group box.
- 3. You can view the certificate number, certificate title, currency period, currency requirements, and currency due date, in the **Certificate Currency Details** group box.
- 4. Specify the fulfillment date and observation details, in the **Certificate Currency Details** group box.
- 5. Select the **Record Currency Fulfillment** pushbutton to save the details.

To confirm the details, you can view the fulfillment date, observations and reference number in the **Currency Details** group box.

6. Select the **Confirm Currency Fulfillment** pushbutton to save the details.

### **Recording re-certification and currency fulfillment**

You can update re-certification information directly through the **Record Re-certification/Currency information** page. The list of certificates or related information cannot be changed; only the re-certification information can be edited.

- 1. Select **Record Re-certification and Currency Information** under the **Employee Information** business component. The **Select Employee** page appears.
- 2. In the **Search Criteria** group box, specify the search criteria for selecting the employee. The system displays the results of the search in the **Search Results** multiline.
- Select either the Record Re-certification Information or the Record Currency Fulfillment Information link at the bottom of the page, depending on the requirement.

### **Recording re-certification information**

Ensure that you are in the "Select Employee" page. To enter the page, see "Recording Re-certification and Currency fulfillment" section.

1. Select the **Record Re-certification Information** link from the bottom of the page. The **Record Re-certification Requirements** page appears.

- 2. The **Employee Detail** group box displays employee details including the employee type and the social security number of the employee. It also displays the maximum skill level possessed by the employee and the date of joining.
- 3. The **Certification Details** group box displays certificate number, certificate title, the date from which the certification is valid and the date till which the certification is valid.
- 4. In the **Re-certification Details** group box, you can specify re-certification date, and the employee who did the re-certification. You can also add comments and observations.
- 5. Click the Record Re-certification Requirements pushbutton to save the details.
- 6. You can review the re-certification details in the **Re-certification History** group box, and then click the **Confirm Re-certification** pushbutton to save the details.

### Mapping employee to user

Use this page to view the user employee mapping.

1. Select the User Employee Mapping link from the Create Employee File, Bulk-Create Employee Records or Record Personal Information page. The User Employee Mapping appears. See Figure 2.21.

| rch Criteria      |                    | Date Forn                         | nat mm/dd/yyyy       |                 |
|-------------------|--------------------|-----------------------------------|----------------------|-----------------|
| User Name         |                    | Employee Co                       | de                   |                 |
| Employee Name     |                    |                                   |                      |                 |
|                   |                    | Search                            |                      |                 |
| rch Results       |                    |                                   |                      |                 |
| ł 🖻 🛎 🔲 🌇         |                    |                                   |                      | Total Rows :    |
| 🗖 🔺 User Name 🍳 🔻 | ▲Employee Code 🤍 🗸 | <ul> <li>Employee Name</li> </ul> | ▲Mapping From Date ▼ | ▲Mapping Till I |
| U4776             | 0110               | Duane A Broussard                 | 01/01/2004           |                 |
| U4892             | 0141               | Scott A Vincent                   | 01/01/2004           |                 |
| PHIUSER           | 1002               | William B Crawford                | 01/01/1981           |                 |
| U4614             | 1003               | Delfred J H                       | 01/01/2004           |                 |
| U4918             | 1003               | Delfred J H                       | 01/01/2004           |                 |
| *                 | 1                  |                                   |                      | H 1             |
|                   |                    |                                   |                      |                 |
| Comments          |                    |                                   |                      | <u> </u>        |
|                   |                    |                                   |                      |                 |
|                   |                    | Save                              |                      |                 |
|                   |                    |                                   |                      |                 |

Figure 2.21 User employee mapping

2. Use the Search Criteria to view the details of the required employee or user.

The multiline details displayed include the date from which the employee is mapped to the user and the date until which the employee is mapped to the user.

3. You can add comments and then click the **Save** pushbutton to save the details.

### Transferring / promoting an employee

You can edit and view the promotion / transfer details of employees. Promotion and transfers are relevant for regular employees only.

### Recording transfer / promotion of an employee

- 1. Select **Record Employee Assignment** under the **Employee Information** business component. The **Select Employee to Record Assignment** appears.
- 2. Use the Employment Unit drop-down list to select the employment unit.
- 3. You can either enter the employee code directly or retrieve the employee record through a search.
- 4. Click on the **Edit Assignment** link. The **Edit Assignment** page appears. *See Figure 2.22.*
- 5. In the **Assignment/Promotion/Transfer/Separation** group box, specify whether the employee moves in transfer or promotion, the reason for the promotion / transfer of the employee and the date on which the employee is promoted / transferred.
- 6. Click the Edit Assignment pushbutton to save the details entered.

| Sidd Employee To Redol d H33 |                          | Edit Assignment                       |                             |
|------------------------------|--------------------------|---------------------------------------|-----------------------------|
| mployee Details              |                          | Date & Time Fo                        | rmat.mm/dd/yyyy hh:mm:ss    |
| Employee                     | P610 , arun k.           |                                       |                             |
| Date of Joining              | 01/01/2003 12:00:00      | am                                    |                             |
| Employee Status              | с                        |                                       |                             |
| listory Details              |                          |                                       |                             |
| Effective From               | 01/01/2003 12:00:00 am   | Effective To<br>Data Access History : | Previous Next               |
| ssignment/Promotion/Trar     | nsfer/Separation Details |                                       |                             |
| Assignment Type              | New Hire                 | Reason for Change in                  | S 🔹                         |
| Deation 0                    |                          | Assignment                            | Cot Resition Retails        |
|                              | P003                     | Patient Accig Rep Lo                  | Get Position Details        |
| Organizational Attributes    | Dava Autotica Unit       | 0                                     | Defusion we blattere the    |
| Inployment Unit              |                          | Cumpany                               | rea oleann heilcopters, Inc |
| Denartment Q                 | D898                     | R                                     |                             |
| Joh Q                        | 10024                    | Patient Acctg Rep Ld                  | Get Job Details             |
| Job Description              | Patient Acctg Rep Ld     | <u>u</u>                              |                             |
| Job Family :                 | Α                        | EEO Class                             | Not Applicable              |
| Grade Set                    | Not Applicable           | Grade                                 |                             |
| Job Classification           | <b>•</b>                 | Working Condition                     | Not Applicable              |
| Workers Compensation         |                          |                                       |                             |
| Code                         | <br>                     | Salaried / Hourry                     |                             |
| Standard Hours               |                          | Work Experience                       |                             |
|                              | Medical Check Required   | Medical Check Requirements            |                             |
|                              | Tipped                   |                                       | Mobile                      |
|                              |                          |                                       | sic                         |
| FTE                          |                          | Full / Part Time                      |                             |
| ob Rate Details              |                          |                                       |                             |
| Standard Rate (per hour)     | 52.00                    | Overtime Rate (per hour)              | 78.00                       |
| Supervisor 0                 | 0035                     | rejech kumer                          |                             |
| Desition Title               | 10000                    | rajosti kumar                         |                             |
| Position Title               | м                        | Job Title                             | Mech, Sr A/C Cert A&P       |
| tehire Details               | m                        | 300 Tille                             | moon, or no cont har        |
| Rehire Date                  |                          | Reason for Rehire                     |                             |
| Authorized Date              |                          |                                       |                             |
| Modification Option          | S 💌                      |                                       |                             |
| New Effective From           |                          |                                       |                             |
| Comments                     |                          |                                       |                             |
| ecord Statistics             | Edit Assig               | nment Cancel                          |                             |
|                              |                          |                                       |                             |
| Created by                   | BASAVNUSER               | Created Date                          | 07/27/2005                  |

Figure 2.22 Transferring, promoting, rehiring employees

### Separating an employee

You can record employee separation details such as the dates of separation and reason for separation. You can also specify whether the separation is due to retirement, resignation or termination. Separation is applicable to all employees.

### Recording employee separation

- 1. Select **Record Employee Assignment** under the **Employee Information** business component. The **Select Employee to Record Assignment** appears.
- 2. Use the Employment Unit drop-down list to select the employment unit.
- 3. You can either enter the employee code directly or retrieve the employee record through a search.
- 4. Click on the **Edit Assignment** link. The **Edit Assignment** page appears. *See Figure 2.22.*
- 5. In the **Assignment/Promotion/Transfer/Separation** group box, choose the separation type. Indicate whether the separation is due to retirement, termination or resignation.
- 6. Specify the reason for which the employee quit the organization; the reason must be from both the employee's and employer's point of view.
- 7. Click the Edit Assignment pushbutton to save the details entered.

### **Rehiring an employee**

You can edit the rehiring details of employees. If the employee had been previously employed with the organization and is rehired, his or her employee code and personal information can be retained' only the employee assignment is updated and the employment status changed to 'Current'.

### **Recording rehiring details**

- 1. Select **Record Employee Assignment** under the **Employee Information** business component. The **Select Employee to Record Assignment** appears
- 2. Use the **Employment Unit** drop-down list to select the employment unit.
- 3. You can either enter the employee code directly or retrieve the employee record through a search.
- 4. Click on the **Edit Assignment** link. The **Edit Assignment** page appears. See *Figure 2.22.*
- 5. In the **Rehire Details** group box, enter the date and reasons for rehire.
- 6. Click the Edit Assignment pushbutton to save the details entered.

See Figure 2.23. to know the relationship between Employee Record Management and Time Management. The Time Management Business Process is explained in the next chapter.

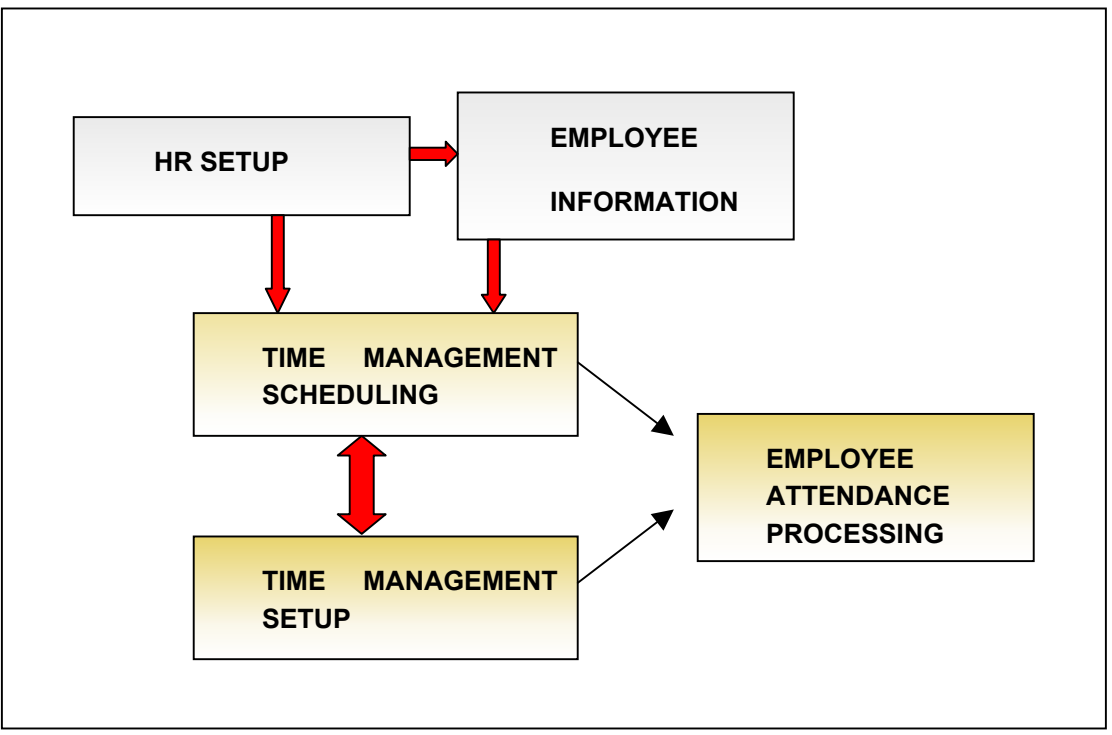

Figure 2.23 Component interaction

Employee Record Management

# **Chapter 3/Time Management**

Time Management aims at optimizing the available resources, to fulfill the business needs of the organization. To optimize manpower, resource scheduling and resource managing must be carried out. A second vital aspect of Time Management is recording and computing the employee's attendance and overtime. The attendance outputs are used to calculate the employee's payroll and reimbursement, besides being used to analyze the employee's availability.

The **Time Management Setup** business component enables you to define shifts and holidays

The **Time Management Scheduling** business component enables you to create and manage schedules for employees.

The **Employee Attendance Processing** enables you to compute the employees' attendance and overtime.

# **Defining shifts and holiday masters**

Shifts and holidays are the foundation of employee scheduling. In other words, they are the time segments of which every employee's schedule consists.

You are to define each shift in the organization uniquely, and enter its start and end timings.

You are to also define the holiday master uniquely, and list the holidays under it; the date and holiday name are entered. The period for which the holiday master is applicable must be entered, as well.

# **Creating a holiday master**

1. Select the **Maintain Holiday Master** from the left pane in the **Time Management Setup** component. Select the **Create Holiday Master** link, from this page. The **Create Holiday Master** page appears. *See Figure 3.1.* 

| oliday Master Details       Select the organization unit in which you must create the holiday         Holiday Master Code       Image: Connects         Default with Holiday Master       Assign a unique code to define the holiday         Master Total       Image: Connects         Applicable to       PHI Organization Hitter         Create Holiday Master       Image: Connects         Applicable to       PHI Organization Hitter                                                                                                    |                                                                                                    |                                                                                                    |
|----------------------------------------------------------------------------------------------------|----------------------------------------------------------------------------------------------------|----------------------------------------------------------------------------------------------------|
| Default Holiday Master   Default with Holiday Master   Holiday Details                                                                                                    | toliday Master Details<br>Set Up Unit PHI Organiza<br>Holiday Master Code<br>Effective From 01/01/2000 | stion Unage     Select the organization     n/dd/yyyy       unit in which you must     create the holiday     n/dd/yyyy                                                                                                    |
| bolic and to bolic the first to bolic the provided of the provided of the | Default Holiday Master<br>Default with Holiday Master<br>Holiday Details                               | Assign a unique code<br>to define the holiday<br>master                                                                                                    |
| Comments Comments Applicable to PHI Organization Unit Create Holiday Master Holiday Master                                                                                                    | holidays from another<br>holiday master                                                                | I     O1/01/2004     New Years Day       I     O1/01/2004     New Years Day       I     Image: Character of the state of the state o |
| Create Holiday Master                                                                                                    | Other Details<br>Comments<br>Applicable to PHI Organiza                                                | which the holiday master details will<br>be applicable                                                                                                    |
| Holidey Master Ora Unit Manning                                                                                                    |                                                                                                    | Create Holiday Master                                                                                                    |
| Toliday Master - Org. Onit Mapping                                                                                                    | Holiday Master - Org. Unit Mapping                                                                     |                                                                                                    |

Figure 3.1 Creating Holiday Master

2. Use the **Setup Unit** drop-down box to select the organization unit in which you must create the Holiday Master.

- 3. Enter the start date of the period from which the list of holidays will be valid, in the **Effective From** field. Enter the end date of the period until which the list of holidays will be valid, in the **Effective To** field.
- 4. To use holidays from another holiday master, select the **Default with Holiday Master** field. The drop-down list box displays the list of holiday masters that have been defined for the organization so far.
- 5. To enter a new holiday, enter the date of the holiday and the holiday name, in the **Date** and **Description** fields in the multiline.
- 6. Choose the organizational units to which the holiday master details will be made available, by selecting the units from the **Applicable To** drop-down box.

# **Creating Shift**

1. Select **Maintain Shift Master** from the left pane of the **Time Management Setup** business component. Select the **Create Shift Master** link, from this page. The **Create Shift** page appears. *See Figure 3.2.* 

| Maintain Shift Master > Create Shift                                                                          |                                                                                                    |                                                                                                    |
|----------------------------------------------------------------------------------------------------|----------------------------------------------------------------------------------------------------|----------------------------------------------------------------------------------------------------|
|                                                                                                    | Create Shift                                                                                                    |                                                                                                    |
| Shift Details<br>Set Up Unit<br>Shift Code DY                                                                 | Select the organization<br>you must create the sh                                                                                                    | unit in which<br>ift master.                                                                                                    |
| Alias<br>Start Time 10:00<br>Tolerance Limit<br>(Mins)                                                        | Enter a unique code to identify a shift for the organization.                                                                                         | End Time 20 If you have selected "Yes"<br>in the "Flexi Shift" field,<br>enter the total numbers of                                                                                              |
| Flexi Shift I                                                                                                 | Mandato<br>Cor<br>Select "Yes" or "No" to<br>the shift is a Flexi shift<br>implies that the shift tim<br># From Time To Time<br>1<br>2<br>3<br>4<br>5 | ry Working House<br>e Hours End Time<br>indicate whether<br>or not. Flexi shift<br>ning is flexible.<br>Indicate whether the session<br>you are defining is a work<br>session or a break session |
| Other Details<br>Total Working Time (Hrs.Mins)<br>Total Shift Time<br>(Hrs.Mins)<br>Comments<br>Applicable to | ų                                                                                                    | Total Break Time<br>(Hrs.Mins)                                                                                                    |
| Shift - Org. Unit Mapping                                                                                     | Create Shift                                                                                                    |                                                                                                    |
| Maintain Shift Master > Create Shift                                                                          |                                                                                                    |                                                                                                    |

Figure 3.2 Creating a Shift

- 2. Use the drop-down list box to select the organization unit in which you must create the shift master.
- 3. Enter a unique code to identify a shift for the organization.
- 4. From the **Flexi Shift** drop-down list box, select "Yes" or "No" to indicate whether the shift is a Flexi shift or not. Flexi shift implies that the shift timing is flexible.
- 5. If you selected "Yes" in the **Flexi Shift** field, enter the total numbers of hours the employees must compulsorily contribute, for a day, in the **Mandatory Working Hours** field.
- 6. Instead of entering the **Mandatory Working Hours** field, you can enter the **Core Hours Start Time** and **Core Hours End Time** fields.
- 7. Select the "Save" pushbutton.

# Creating and managing schedules for employees

You are to define schedules for specific categories of employees such as Managers, Clearing Staff and Maintenance Crew, and apply the schedules to the individual employees under the category. *See Figure 3.3* to view the diagrammatic representation of how employee schedules can be created.

To make this possible, you are to first define a rota plan. This is a broad-based plan, consisting of

- ▼ The complete list of shifts applicable to this set of employees
- A holiday master
- The complete list of rules and regulations that will govern attendance and overtime for these shifts and holidays

From the rota plan, you are to create a rota schedule, in which you select shifts from the rota plan, sequence them and enter the number of days for which each shift is applicable. The shifts in the rota schedule are therefore according to a prescribed sequence, and cyclic. Cyclic refers to the sequence of shifts being continuously repeated throughout the effective period of the rota schedule, for the employees who will be attached to the rota schedule. A rota schedule is valid for the given period.

After the rota schedule is created, you are to attach or map employees to it.

Just as you created rota schedules, you can create adhoc schedules, where shifts are sporadically assigned to the days of a given month. Unlike rota schedule, it does not require a seamless assigning of schedules across all the days of the month; it is also not cyclic. Employees are mapped to the adhoc schedule.

For the employees mapped to the rota and ad hoc schedules to actually inherit these schedules, you are to request the system to generate the schedule for the employees. The system executes a batch process, to assign the employee the schedule to which he or she is mapped. The output of generating the employee schedule is the employee timetable. You can now view the employee timetable; this shows you the employee's availability and his or her scheduled shift versus actual shift details.

You can enter the leave details of the employee, as well as define leave rules through stored procedures. Additionally, you can enter the deviation in the timings within an employee's shift, and deviations from one shift to another. When you generate the employee timetable next, the system updates it with the employee's leave and deviation details as well.

Note: All shift and time deviations that you enter will be accepted by the system, provided they are in conformance with the attendance rules specified in the rota plan from which the employee's rota schedule was created. Because the system is updated with every employee's availability, it can assist you in identifying a substitute when an employee is absent for a length of time. Therefore, identifying a substitute employee comes within the purview of Time Management.

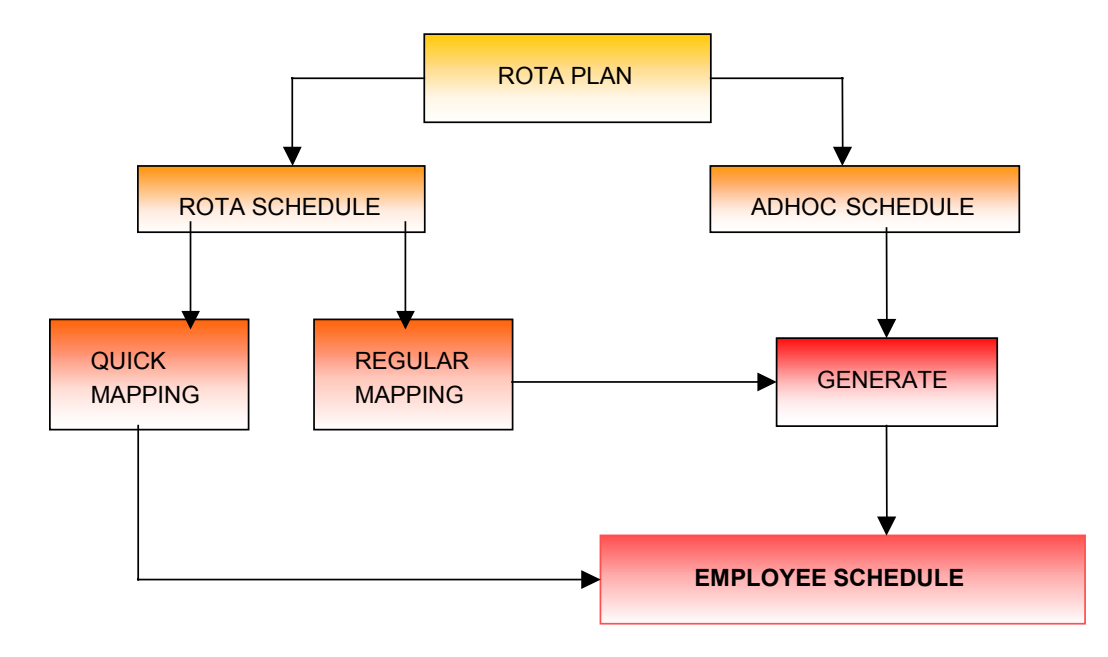

Figure 3.3 Creating Employee Schedule

# **Creating a rota plan**

- 1. Select the **Create Rota Plan** from the left pane of the **Time Management Scheduling** business component.
- 2. Select the Scheduling unit and the Employment unit from the relevant drop-down boxes, and click on the **Create Rota Plan** link. The Create Rota Plan page appears. *See Figure 3.4.*
- 3. Enter a unique code to identify the Rota Plan under the Rota Plan code.
- 4. Enter the code of a holiday master, to include the holidays contained in this holiday master in the schedule of the employees who will be mapped to the Rota Plan.
- 5. Indicate whether the shifts must be scheduled on the holidays contained in the Holiday Master, by choosing "Yes" or "No" from the drop-down list box.
- 6. Enter the shift code of each shift of which the Rota plan should be part.

| Select Rota Plan > Create | Rota Plan                                                                                                    |
|---------------------------|----------------------------------------------------------------------------------------------------|
|                           | Create Rota Plan                                                                                                    |
| Rota Plan Details         | Date from the "Select Rota Plan" page                                                                                                    |
| Schedulin                 | ng Unit PHI Organization Unit Employment Upinganization Unit                                                                                                    |
| Rota Plan                 | e 001 Rota Plan                                                                                                    |
| Holiday Master Co         | de Schedule Shift On<br>Holidays                                                                                                    |
| Shift Details             | The Scheduling Unit selected in the<br>"Select Rota Plan" page<br>Indicate whether the shifts must<br>be scheduled on the holidays<br>contained in the Holiday Master,<br>by choosing "Yes" or "No" |
| Comments                  |                                                                                                    |
| Cor                       | nments                                                                                                    |
|                           | Create Rota Plan                                                                                                    |
| Create Rota Schedule      | Set Attendance Parameters                                                                                                    |
| Select Rota Plan > Crea   | ate Rota Plan                                                                                                    |

Figure 3.4 Creating a Rota Plan

7. After selecting all the shifts you need, click the Create Rota Plan pushbutton.

# **Set Attendance Parameters**

1. Select the **Set Attendance Parameters** link from the **Create Rota Plan** screen. The **Set Attendance Parameters** page appears. *See Figure 3.5.* 

The date format, scheduling unit and employment unit from the previous page are displayed.

- Check the FLSA box to indicate that attendance and leave will be calculated only according to FLSA.
- 3. Indicate whether deviations from the shift are allowed, by selecting either "Allowed" or "Not Allowed".
- Indicate whether deviations in the timings of the shift are allowed. Choose one of the three values in the drop-down list box: "Not Allowed", "With Relaxed Hours" or "With Fixed Hours".
- 5. When an employee works on holiday, indicate whether it must be calculated as "Compensatory Off" or "Overtime Payment".
- 6. The number by which the employee's overtime hours must be multiplied, to arrive at the payable hours for the employee.

| Select Rota Plan > Creat                | e Rota Plan > Set Attendance Parameters                                                   |                                                                                    |
|-----------------------------------------|-------------------------------------------------------------------------------------------|------------------------------------------------------------------------------------|
|                                         | Set Attendance Pa                                                                         | rameters                                                                           |
| Scheduling Details<br>Enter<br>Will but | • the name of the stored procedure rule that<br>e applicable for overtime. It can be an   | Date & Time Format<br>Employment Unit<br>Rota Plan                                 |
| Attendance Computy                      |                                                                                           | Effective To<br>ACCEss Data History Previous Next                                  |
|                                         | FLSA                                                                                      | OT After Hours                                                                     |
| Rule Details                            | -                                                                                         |                                                                                    |
| Overtime R                              | ule Define Rule                                                                           | Attendance Rule Define Rule                                                        |
| Rota Plan Details                       |                                                                                           |                                                                                    |
| Shift                                   | Enter the name of the stored procedure                                                    | ek Begins On 💌                                                                     |
| Bre                                     | rule that will be applicable for the                                                      | Time Deviation                                                                     |
| If Working C                            | employees' attendance. It can be an                                                       | If OT, Conversion                                                                  |
| 0                                       | existing or a new stored procedure.                                                       | Factor                                                                             |
| Holida                                  |                                                                                           | Factor                                                                             |
| OT Applica                              | ble For                                                                                   | OT Applicable Atfer                                                                |
| Of Applica                              |                                                                                           | (Hours / Day)                                                                      |
|                                         | Weekly OT Limit Applicable Maxi                                                           | mum OT Hours / Week                                                                |
| Hour Rate Conversion                    | Factor<br>(■) (●) (≥) (≤) (⊂) (<br># AFrom (Hours) × ATo<br>1<br>2<br>3                   | fotal Rows: 0<br>p (Hours) ▼ ▲                                                     |
|                                         | <ul> <li>If you chose "Ov</li> <li>previous field, e</li> <li>the overtime hor</li> </ul> | vertime Payment" in the<br>nter the number, by which<br>urs must be multiplied, to |
| Other Details                           | arrive at the pay                                                                         | able hours for the                                                                 |
| Comme                                   | ents employee for wo                                                                      | orking on a holiday. 🚽                                                             |
| Modification Op                         |                                                                                           |                                                                                    |
| New Effective Fi                        | rom                                                                                       |                                                                                    |
|                                         | Set Attendance Paran                                                                      | neters                                                                             |
| Record Statistics                       |                                                                                           |                                                                                    |
| Crea                                    | ated By                                                                                   | Created Date                                                                       |
| Last Modi                               | fied By                                                                                   | Last Modified Date                                                                 |
| Select Rota Plan > Creat                | e Rota Plan > Set Attendance Parameters                                                   |                                                                                    |

Figure 3.5 Setting Attendance Parameters

7. Click on the **Set Attendance Parameters** pushbutton.

# **Creating a rota schedule**

1. Select **Create Rota Schedule** from the left pane of the **Time Management Scheduling** business component. The **Select Rota Schedule** page appears. *See Figure 3.6.* 

|                                                                                                    | Select Rota Schedu                       | le              |                                                             |                                                                        |                                     |
|----------------------------------------------------------------------------------------------------|------------------------------------------|-----------------|-------------------------------------------------------------|------------------------------------------------------------------------|-------------------------------------|
| icheduling Details                                                                                                    |                                          | Date Form       | nat mm/dd/yy                                                | уу                                                                     |                                     |
| Scheduling Unit PHI Organization Unit 💌<br>Rota Plan                                                                                                    |                                          | Employment Un   | iit PHI Organ                                               | nization Unit 💌                                                        |                                     |
| Rota Schedule Code Select the organi<br>must create a Rot                                                                                                    | zation unit in which you<br>ota schedule |                 |                                                             |                                                                        |                                     |
| Rota Sched ode<br>Effective<br>Search Results                                                                                                    | Search                                   | Rota Schedule 🛛 | Select th<br>it interace<br>Manage<br>to access<br>informat | e Employmer<br>ts with the Tir<br>ment Schedul<br>s Rota schedu<br>ion | nt Unit a<br>ne<br>ling Unit<br>ule |
| ** <ul> <li>Rota Schedule Code</li> <li>Rota Schedule</li> <li>Rota Schedule</li> <li></li></ul> | ✓ Arota Plan Code ✓ ▲                    | Rota Plan       |                                                             | Effective From 👻                                                       | *                                   |
| 4 II                                                                                                    |                                          |                 |                                                             |                                                                        | ¥<br>¥<br>¥                         |
| Create Rota Schedule                                                                                                    |                                          |                 |                                                             |                                                                        |                                     |
|                                                                                                    |                                          |                 |                                                             |                                                                        |                                     |

Figure 3.6 Selecting a Rota Schedule

2. Select the Scheduling Unit, Employment Unit and the Rota Plan from the relevant drop down boxes and select the **Create Rota Schedule** link at the end of the page. The **Create Rota Schedule** page appears. *See Figure 3.7.* 

| Select Rota Schedule > Create Rota Schedule                                               |                                            |
|-------------------------------------------------------------------------------------------|--------------------------------------------|
|                                                                                           | Create Rota Schedule                       |
| Rota Schedule Details                                                                     | Date Format                                |
| Scheduling Unit                                                                           | Employment Unit                            |
| Rota Schedule Code                                                                        | Rota Schedule                              |
| Rota Plan                                                                                 |                                            |
| Effective From 06/06/2004                                                                 | Effective To 06/20/2004                    |
| Scheduling Rule                                                                           | Define Rule                                |
| Shift Schedule                                                                            |                                            |
|                                                                                           | 🕮 🙀 🛅 🔏 Total Rows : 0                     |
| Select a stored procedure rule<br>that will govern the execution<br>of the Rota schedule. |                                            |
| Comments                                                                                  | Choose each shift that must be included in |
| Comments                                                                                  | list box.                                  |
|                                                                                           | Create Rota Schedule                       |
| Map Employees to Rota Schedule Vi                                                         | ew Rota Schedule                           |
| Select Rota Schedule > Create Rota Schedule                                               |                                            |
|                                                                                           |                                            |

Figure 3.7 Creating a Rota Schedule

- 3. Enter a unique code to identify the Rota schedule under the **Rota Schedule Code** field.
- 4. Choose each shift that must be included in the Rota schedule, from the dropdown list box.
- 5. Enter the number of days each shift will occur in the schedule, before the next shift starts.
- 6. Click on the **Create Rota Schedule** pushbutton to create the schedule.

# **Creating / mapping / maintaining an adhoc schedule**

1. Select **Set Adhoc Schedule** from the left pane of the **Time Management Scheduling** business component. The **Set Adhoc Schedule** page appears. *See Figure 3.8.* 

| Set Ad-Hoc Schedule                                                                                                    |  |
|----------------------------------------------------------------------------------------------------|--|
| Set Ad-hoc Schedule                                                                                                    |  |
| Ad-Hoc Schedule Details<br>Scheduling Unit<br>Ad hoc Schedule<br>Code Q<br>Rota Plan<br>Under each date within the selected month, select the shift to<br>be scheduled on this day. You can select from all the shifts                                                                                                    |  |
| Inder the rota nlan     Inder the rota nlan     Inder the rota nlan |  |
| Comments                                                                                                    |  |
| Comments Comments                                                                                                    |  |
| Set Ad-Hoc Schedule                                                                                                    |  |
| Generate Employee Schedule                                                                                                    |  |
| Record Statistics                                                                                                    |  |
| Created by Created Date                                                                                                    |  |
| Last Modified by Last Modified Date                                                                                                    |  |
| Set Ad-Hoc Schedule                                                                                                    |  |

Figure 3.8 Setting Adhoc Schedule

- 2. Select the Time Management Scheduling unit and the Employment unit from the relevant drop-down boxes.
- 3. Enter the Adhoc Schedule code, which is a unique code to identify the Adhoc schedule.
- 4. Select the code of the Rota plan from which you want to choose shifts for the Adhoc schedule.
- 5. Select the **Display Calendar** pushbutton. The **Display Calendar** multiline displays a typical calendar, with dates and all the days of the week, from Sunday to Saturday.
- 6. From the drop-down list box under each date within the selected month, select the shift to be scheduled on this day. You can select from all the shifts under the Rota plan
- 7. To map the employees to the Adhoc schedule, enter the employee code of each employee to be mapped to the Adhoc schedule.
- 8. Select "Yes" to indicate mapping.
- 9. Select the **Set Adhoc Schedule** pushbutton.
- *Note: Creation, Mapping and Maintenance are done in the same screen.*

## **Mapping employees to a rota schedule**

- 1. Select Employee Rota Schedule Mapping from the left pane of the Time Management Scheduling business component. The Map Employee Rota Schedule page appears. See Figure 3.9.
- 2. Select the Time Management Scheduling unit and the Employment unit from the relevant drop-down boxes.
- 3. Select the code of the Rota Schedule under which the employees are to be mapped or associated.
- 4. Enter the Employee code of the employee, who is to be mapped to the rota schedule.
- 5. Indicate whether the employee must be mapped to the rota schedule, by selecting "Yes" or "No".

#### **Time Management**

|                   |                                            | Map Employ                        | ee-Rota Schedu                     | lle                           |                            |              |
|-------------------|--------------------------------------------|-----------------------------------|------------------------------------|-------------------------------|----------------------------|--------------|
| a Schedule Det    | ails                                       |                                   | Da                                 | ate Format mm                 | /dd/yyyy                   |              |
| Sche              | duling Unit PHI Organ                      | ization Unit 💌                    | Employm                            | ent Unit PH                   | l Organization I           | Jnit 💌       |
| Rota Schedu<br>Ef | le Code 🭳 🛛                                | 1                                 | Rota :<br>Eff                      | Schedule<br>ective To         |                            |              |
| En                | ter the Rota Schedu<br>ich the employees a | le Code under<br>re to be mapped. | et Details                         | Rota Plan                     | Once the R<br>code is sele | ota schedule |
| p Employe         |                                            |                                   |                                    |                               | system disp                | lays the     |
| I) 🕒 (Z) (I       |                                            |                                   |                                    |                               | fields, autor              | natically    |
| Employ            | ee Code 🤍 👻 🔺                              | Employee Name                     | <ul> <li>Effective From</li> </ul> | <ul> <li>Effective</li> </ul> | ve To 🔹 🔺                  | Mar 🛧        |
| 1002              | William                                    | B Crawford                        | 06/16/2004                         | 06/30/200                     | 4 Yes                      |              |
|                   |                                            |                                   |                                    |                               |                            |              |
|                   |                                            |                                   |                                    |                               |                            |              |
|                   |                                            |                                   |                                    |                               |                            |              |
|                   |                                            |                                   |                                    |                               |                            |              |
|                   |                                            |                                   |                                    |                               |                            |              |
|                   |                                            |                                   |                                    |                               |                            |              |
| Γ                 | Click of                                   | on this button to Map the         |                                    |                               |                            |              |
|                   | Emplo                                      | yees to the Rota Schedul          | e                                  |                               |                            |              |
| *                 |                                            |                                   |                                    |                               | I                          | + +          |
|                   |                                            | Map Emplo                         | yee-Rota Schedule                  |                               |                            |              |
| w Employee's Tim  | e Table                                    | View Rota Schedule                |                                    | Generate                      | Employee Sch               | edule        |
| cord Statistics   |                                            |                                   |                                    |                               |                            |              |
|                   | Mapped by                                  |                                   | Мар                                | ped Date                      |                            |              |
| Last N            | Aodified by                                |                                   | Last Mod                           | ified Date                    |                            |              |
| Man Employee-D    | ota Schedule                               |                                   |                                    |                               |                            |              |

Figure 3.9 Map Employee –Rota Schedule

6. Click on the **Map Employee-Rota Schedule** pushbutton, to map the employee to the schedule.

# Record deviation in shift timings

1. Select **Record Employee Time Deviation** from the left pane of the **Time Management Scheduling** business component. The **Record Employee Bulk Time Deviation** page appears. *See Figure 3.10.* 

| Record Employee Time Deviation |                                          |
|--------------------------------|------------------------------------------|
|                                | Record Employee Bulk Time Deviation      |
| Povistion Poteilo              | Click on this button after               |
| Deviation Details              | selecting the info from the              |
|                                |                                          |
| Rota Plan                      |                                          |
| Date Of Deviation              | Transaction #                            |
|                                | Get Details                              |
| Scheduled Shift                |                                          |
| Scheduled Start Time           | Scheduled End Time                       |
| DEVIATE TIME TO                |                                          |
| Start Time                     | End Time                                 |
| Shift Break-Up                 |                                          |
|                                |                                          |
|                                | 🗰 🗖 🔺 From Time 🔻 🔺 To Time 🔻 🔺 Time Typ |
|                                | 1                                        |
|                                | 2                                        |
|                                | 3                                        |
|                                | 4                                        |
|                                | 5                                        |
|                                |                                          |
| Other Details                  |                                          |
| Total Working Time (Hrs.Mins)  | Total Shift Time                         |
| Total Break Time               |                                          |
| (Hrs.Mins)                     | Deviation Reason                         |
|                                | List Employees                           |
| APPLICABLE EMPLOYEES           |                                          |
|                                | 🖳 🙀 🖹 🧏 🔲                                |
|                                | # 🗖 🔺 Employee Code 🔍 ד 🔺 Employee Name  |
|                                | 1 J003 Delfred J H                       |
|                                |                                          |
|                                | 3                                        |
| Select the shock box against   |                                          |
| the employee for whom the      |                                          |
| Time Deviation is applicable.  |                                          |
| Commente                       |                                          |
| Commente                       | (#1                                      |
| Comments                       |                                          |
|                                | Authorize Employee Time Deviation        |
| Record Statistics              |                                          |
| Created by                     | Created Date                             |
| Last Modified by               | Last Modified Date                       |
| Record Employee Time Deviation |                                          |
|                                |                                          |

Figure 3.10 Record Employee – Time Deviation

- 2. Select the Scheduling Unit, Employment Plan, Rota Plan, and Rota Schedule from the relevant drop-down boxes.
- 3. Select the **Get** pushbutton, for the system to display the "Scheduled Shift on Deviation Date", "Scheduled Start Time" and "Scheduled End Time".

- 4. Select the **List Employees** push button and the system displays the details of the employees who are mapped to the selected Rota Schedule.
- 5. Select the checkbox against the employee(s) for whom the time deviation must be made applicable.
- 6. Click the **Authorize Employee Time Deviation** pushbutton, to record the time deviation for the employees.

# Record a deviation in shift

1. Select **Record Employee Shift Deviation** from the left pane of the **Time Management Scheduling** business component. The Record Employee Shift Deviation page appears. See Figure 3.11.

| visition Details  Deter Format mm/dd/yyyy  Scheduling Unit Rota Plan  Cet Details  Cet Details   | ecord Employee Shift Deviation  | Record Emplo              | yee Shift Deviation       |                          |
|----------------------------------------------------------------------------------------------------|---------------------------------|---------------------------|---------------------------|--------------------------|
| Scheduling Unit Pt Organization Unit Transaction #<br>Rota Plan Ct Details<br>Select the Rota Plan to which the employees, son<br>Effective From Rota Schedule Cetails<br>PLICABLE EMPLOYEES<br>Select the Rota Schedule to view all the<br>employee Code C Effective From Rota Schedule to view all the<br>employee Code Freeworks and Cetails<br>PLICABLE EMPLOYEES<br>Select the Rota Schedule to view all the<br>employees.who are mapped to that schedule.<br>Comments<br>Comments<br>Comments<br>Comments<br>Created Date<br>Created Date<br>Created Date<br>Last Modified Date<br>Rota Schedule to viewator                                                                                                    | eviation Details                |                           | Date Form                 | nat mm/dd/vvvv           |
| Rote Plan     Get Details                                                                                                    | Scheduling Unit PHI Organ       | ization Unit 💌            | Employment Un             | it PHI Organization Unit |
| Image: Shift To                                                                                                    | Rota Plan                       |                           | Transaction               | *                        |
| Deviate Shift To     Select the Rota Plan to which the employees, who require a shift deviation, belond.   To   Rota Schedule      PLICABLE EMPLOYEES   Select the Rota Schedule to view all the employees, who are mapped to that schedule.   PLICABLE EMPLOYEES   Select the Rota Schedule to view all the employees, who are mapped to that schedule.   PLICABLE EMPLOYEES   Select the Rota Schedule to view all the employees, who are mapped to that schedule.   Imployee Code    Employee Code    Environments   Connents   Authorize Employee Shift Deviation   tew Employee Schedule   tew Employee Schedule   connents   Created by Created Date Last Modified by Last Modified bate Record Employee Shift Deviation                                                                                                    |                                 |                           | t Dataila                 | "                        |
| Deviate Shift To     Select the Rota Flain to Which the employees, son       Ffectue From     Get Details       PLICABLE EMPLOYEES     Select the Rota Schedule to view all the employee Code Q        Image: Shift Deviation     Effectue Code Q        Image: Shift Deviation     Effectue Code Q        Image: Shift Deviation     Image: Shift Deviation       Image: Shift Deviation     Image: Shift Deviation       Image: Shift Deviation     Created Date       Image: Shift Deviation     Created Date       Image: Shift Deviation     Created Date       Image: Shift Deviation     Last Modified Date                                                                                                    |                                 | Select the Pote Plan to   | which the employees       |                          |
|                                                                                                    | Deviate Shift To                | who require a shift devia | ation, belong.            |                          |
| Rota Schedule     Comments     Comments     Comments     Cick on this button to Record     Shift Deviation for the Employee     Cick on this button to Record     Shift Deviation for the Employee     Created by        Created by   Last Modified by     Record Employee Shift Deviation                                                                                                    | Effective From                  |                           | t                         | ·o                       |
| PPLICABLE EMPLOYEES Select the Rota Schedule to view all the employees. who are mapped to that schedule. Comments Comments Commen | Rota Schedule                   | _                         | Get Details               |                          |
| PLLABLE EMPLOYEES                                                                                                    |                                 |                           |                           |                          |
| Image: Image: Image            |                                 | Select the Rota           | Schedule to view all the  |                          |
| Employee Code Q      Employee runne     Outreduce Shift Deviation     Authorize Employee Shift Deviation     Authorize Employee Shift Deviation     Connerts     Cick on this button to Record     Shift Deviation for the Employee.     Created Date     Last Modified by     Last Modified Date Record Employee Shift Deviation                                                                                                    |                                 | employees, who            | are mapped to that schedu | le.                      |
| Image: Instant of the second statistics     Image: Instant of the second statistics     Cick on this button to Record     Shift Deviation for the Employee   Created by Created Date Last Modified by Last Modified bate Record Employee Shift Deviation                                                                                                    | # 🔲 ▲Employee Code Q ▼ ▲        | Empioyee ivanie           |                           |                          |
| Image: Schedule     Image: Schedule     Image: Schedul                                                                                                    |                                 | 31H                       |                           |                          |
|                                                                                                    | 2                               |                           |                           |                          |
| Image: Second Employee Shift Deviation     Image: Second Employee Shift Deviation     Image: Second Employee Shift Deviation     Image: Second Employee Shift Deviation     Image: Second Employee Shift Deviation     Image: Second Employee Shift Deviation     Image: Second Employee Shift Deviation     Image: Second Employee Shift Deviation     Image: Shift Deviation     Image: Shift Devi                                                                                                    | 4                               |                           |                           |                          |
| Image: Statistics   Cick on this button to Record   secord Statistics   Cick on this button to Record   Shift Deviation for the Employee.   Created by   Created by                                                                                                    | 5 🔲                             |                           |                           |                          |
| Comments Comments Comments Comments Authorize Employee Shift Deviation iew Employee Schedule Click on this button to Record Shift Deviation for the Employee. Created by Created Date Last Modified by Last Modified Date Record Employee Shift Deviation                                                                                                    | ( 4                             |                           | + +                       |                          |
| Comments       Image: Comments         Authorize Employee Shift Deviation         iew Employee Schedule         scord Statistics         Click on this button to Record         Shift Deviation for the Employee.         Created by         Created by         Last Modified by         Record Employee Shift Deviation                                                                                                    | omments                         |                           |                           |                          |
| Authorize Employee Shift Deviation         iew Employee Schedule         ecord Statistics         Click on this button to Record         Shift Deviation for the Employee.         Created by         Created by         Last Modified by         Record Employee Shift Deviation                                                                                                    | Comments                        |                           |                           | ci.                      |
| Authorize Employee Shift Deviation         iew Employee Schedule         ecord Statistics         Click on this button to Record<br>Shift Deviation for the Employee.         Created by         Created by         Last Modified by         Last Modified Date         Record Employee Shift Deviation                                                                                                    |                                 |                           |                           | -                        |
| iew Employee Schedule Click on this button to Record Shift Deviation for the Employee. Created by Created by Last Modified by Last Modified Date Record Employee Shift Deviation                                                                                                    |                                 | Authorize Emp             | loyee Shift Deviation     |                          |
| ecord Statistics  Click on this button to Record Shift Deviation for the Employee.  Created by  Last Modified by  Record Employee Shift Deviation                                                                                                    | /iew Employee Schedule          |                           |                           |                          |
| ecord Statistics         Shift Deviation for the Employee.           Created by         Created Date           Last Modified by         Last Modified Date                                                                                                    | Click on t                      | his button to Record      |                           |                          |
| Created by Created Date Last Modified by Last Modified Date Record Employee Shift Deviation                                                                                                    | tecord Statistics Shift Dev     | ation for the Employee.   |                           |                          |
| Last Modified by Last Modified Date Record Employee Shift Deviation                                                                                                    | Created by                      |                           | Created Da                | te                       |
| Record Employee Shift Deviation                                                                                                    | Last Modified by                |                           | Last Modified Da          | te                       |
|                                                                                                    | Record Employee Shift Deviation |                           |                           |                          |

Figure 3.11 Record Employee – Shift Deviation

- 2. Select the **Scheduling unit**, **Employment unit** and the **Rota Plan** from the respective drop down boxes and click on the **Get Details** pushbutton.
- 3. Select **Deviate Shift To** from the drop-down box. Enter the **Effective From** and Effective dates in the text box provided.
- 4. Select the employees to whom the shift deviation should be made applicable.
- 5. Click on the **Authorize Employee Shift Deviation** pushbutton, to authorize the employees for whom the shift deviation is made applicable.

# **Maintain employee leave**

L.

1. Select **Maintain Employee Leave** from the left pane of the **Time Management Scheduling** business component. The **Maintain Employee Leave** page appears. See Figure 3.12.

| Maintain Employee Leave |                       |                         |                                |                    |
|-------------------------|-----------------------|-------------------------|--------------------------------|--------------------|
|                         | Main                  | tain Employee Le        | ave                            |                    |
| Scheduling Unit Details |                       |                         | Date Format mm/dd/yyyy         | hh:mm:ss           |
| Scheduling Unit PHI     | Organization Unit 💌   | Emp                     | ployment Unit PHI Organization | Unit 💌             |
| Leave Posting Rule      |                       |                         |                                |                    |
| Leave Rule              | ~                     | Define Rule             |                                |                    |
| Leave Details Based On  |                       | <u> </u>                |                                |                    |
| Employee Code           |                       |                         | Employee Name                  |                    |
| Leave Type Ges          | ual Leave 🔽           | The user can define a   | new rule or select a           |                    |
| From Date 06/0          | 1/2004                | predefined rule by clic | king the hyperlink.            |                    |
|                         |                       | Get Details             |                                |                    |
| Employee Leave Netaile  |                       |                         |                                |                    |
|                         | 3                     |                         | <b>_</b>                       | Total Rows : 1     |
| # 🔲 🔺 Employe Code 🤉 🗸  | Employee Name         | Select the Leave        | type that the Employee w       | ill avail Time 🔻 🔺 |
| 1 🗖 1003 🛛 🖓            | elfred J H            |                         |                                | и 06               |
| 2 🔽                     |                       |                         | ÷                              |                    |
| 3                       |                       |                         | •                              |                    |
| 4                       |                       |                         | •                              |                    |
| 5 🗖                     |                       |                         | •                              |                    |
| 1 4                     |                       |                         | 1                              | + +                |
| Comments                | Through this sectior  | n the user can          |                                |                    |
| Comments                | retrieve old records  | based on the            |                                | <b>4</b>           |
|                         | criteria and can give | en and can also edit    |                                |                    |
|                         | the leave recorded e  | earlier.                |                                |                    |
|                         |                       |                         |                                |                    |
| Record Statistics       |                       |                         |                                |                    |
| Created by              |                       |                         | Created Date                   |                    |
| Last Modified by        |                       | Las                     | st Modified Date               |                    |
| Maintain Employee Leave |                       |                         |                                |                    |

Figure 3.12 Maintain Employee Leave

2. Select the **Scheduling Unit** and the **Employment unit** from the relevant dropdown boxes The facility to define a new leave (The Leave Rule is used to check the entitlement of each of the employees) rule is provided. If the user wants to use a predefined leave rule, the Search facility can be used to retrieve the desired leave rule.

- 3. Enter the Employee details, select the **Leave type** from the drop-down box and click on the **Maintain Employee Leave** pushbutton.
- 4. In the case of multiple employees, enter the employee details in the multiline provided and select the Leave type. Click on the **Maintain Employee Leave** pushbutton.
- Note: The Batch Process has to be run periodically to keep the Employee Schedules in sync after the following tasks,
  - Rota Plan changes
  - Rota Schedule changes
  - Employee Mapping changes
  - Unscheduled Holiday / Working day changes

# **Computing employee attendance and overtime**

You can record each employee's attendance. You can also request the system to process the attendance and overtime hours recorded by the employee. Processing refers to taking into account the attended hours of the employee and applying the attendance rules and regulations defined for the rota plan from which the employee's rota schedule is derived. The output from this component is used to calculate the employee's, payroll and reimbursement

You can view the status of attendance processing for an individual employee, or for a date range.

# Attendance entry

1. Select Enter Attendance from the left pane of the Employee Attendance Processing business component. The Attendance Entry-Employee Wise page appears. See Figure 3.13.

| ttendance Entry-Employee Wise<br>A                                | ttendan              | ce Er  | ıtry-Empl                                    | loyee w              | ise                 |                      |             |
|-------------------------------------------------------------------|----------------------|--------|----------------------------------------------|----------------------|---------------------|----------------------|-------------|
| mployee Details                                                   |                      |        |                                              | Date & Tim           | e Format r          | nm/dd/yyyy           | hh:mm:ss    |
| Processing Unit PHI Organization Unit                             | •                    |        |                                              | Scheduli             | ng Unit 🛛           | PHI Organiza         | tion Unit 💌 |
| Employee Code 1002                                                |                      | Err    | Enter the l                                  | Employee             | e code o<br>dance d | of the<br>etails are |             |
| Record Presence                                                   |                      |        | to                                           | o be ente            | red.                |                      |             |
| ttendance Details                                                 |                      | Select | "Presence<br>drop                            | " or "Abs<br>down bo | ence" fro           | om the               |             |
| # []<br>1 []<br>2 []<br>3 []                                      | ▲ From T<br>09:00 AM | Time 🔻 | <ul> <li>Date</li> <li>06/01/2004</li> </ul> | • • To<br>03:00      | Time ▼<br>™         | <b>1</b>             |             |
| Select the checkbox against the record, which has to be recorded. |                      |        |                                              |                      | •••                 | - <b>¥</b><br>•      |             |
|                                                                   |                      | Record | l Attendance                                 |                      |                     |                      |             |
| Attendance Entry-Date wise                                        |                      |        |                                              |                      |                     |                      |             |
|                                                                   |                      |        |                                              |                      |                     |                      |             |
| Attendance Entry-Employee Wise                                    |                      |        |                                              |                      |                     |                      |             |

Figure 3.13 Attendance Entry

- 2. Select the **Processing Unit** and the **Scheduling Unit** from the relevant dropdown boxes.
- 3. Enter the employee code of the employee whose attendance details must be entered.

- 4. Enter the **Effective From** and **Effective To** dates from which the recording of the attendance starts and ends.
- 5. Select the appropriate option from the **Record** drop-down box.
- If "Presence" is selected from the **Record** drop-down box
- 1. Enter the date on which each start time of the employee's attendance falls.
- 2. Enter the start time of each attendance.
- 3. Enter the end time of each attendance.
- 4. Click on the **Record Attendance** pushbutton to save the details entered.
- If "Absence" is selected from the **Record** drop-down box.
- 1. Enter the date of the scheduled shift for which the employee is absent.
- 2. Click on the **Record Attendance** pushbutton to save the details entered.
- Note: The system will create the attendance records of the employee for all the dates between "Effective From" and "Effective To", except the dates you specified in the "Date" field in the "Attendance Details" multiline

# **Processing employee attendance**

- 1. Select **Process Employee Attendance** from the left pane of the **Employee Attendance Processing** business component. The **Process Employee Attendance** page appears. *See Figure 3.14.*
- 2. Select the **Processing Unit**, **Scheduling Unit** and the **Rota Plan** from the relevant drop-down list boxes.
- 3. Enter the date from which the employee attendance must be processed.
- 4. Enter the date until which the employee attendance must be processed.
- 5. Click the **Get Details** pushbutton, to get all the schedules under the plan selected with the employees mapped to it in the specific period.
- 6. Check the "Select" box in the **Rota Schedules** multiline, to indicate the rota schedule for which employee attendance is to be processed.
- 7. Select the **Save Parameters for Processing** pushbutton, to save the parameters entered.

|                                                                           | Process Employee                 | Attendance                                                                                                    |      |
|---------------------------------------------------------------------------|----------------------------------|----------------------------------------------------------------------------------------------------|------|
| ttendance Processing Details                                              | Select the Rota Plan             | Date Format mm/dd/yyyy                                                                                                    |      |
| Rota Plan                                                                 | Employee is enrolled.            |                                                                                                    |      |
| Process From                                                              |                                  | Process To                                                                                                    |      |
| Regularize Leave / A                                                      | ttendance Changes<br>Get Details | Session Id                                                                                                    |      |
| ota Schedules                                                             | []] ()<br>▲ Rota Schedule Code ▼ | Tot<br>Rotz<br>If the Regularize Leave Changes check<br>box is marked, the system will process<br>only employees whose leave or<br>attendance details have been edited. |      |
| Select this button to Process the<br>Attendance of the Employee selected. |                                  | Select this button to Save the Param<br>for Processing.                                                                                                    | eter |
|                                                                           |                                  | *                                                                                                    |      |
| Process                                                                   | s Attendance                     | Save Parameters For Processing                                                                                                    |      |
| iew Employee Attendance Status                                            |                                  |                                                                                                    |      |
|                                                                           |                                  |                                                                                                    |      |

Figure 3.14 Process Employee Attendance

- 8. Select the **Process Attendance** pushbutton, to process the records.
- Note: The system displays the following A session id uniquely identifying the processing carried out on a specified set or batch of employee attendance records. This unique ID is necessary when more than one batch of records is being processed simultaneously. A batch of records cannot be processed without a session ID.

# **Authorizing employee attendance**

- 1. Select Authorize Attendance from the left pane of the Employee Attendance Processing business component. The Authorize Attendance page appears. *See Figure 3.15.*
- 2. Select the **Processing Unit**, **Scheduling Unit** and the **Rota Plan** from the relevant drop-down boxes.
- 3. The rota schedule list gets populated, once the rota plan is selected. Select the rota schedule, to authorize the attendance for the records of employees mapped to a rota schedule under the rota plan.
- 4. Enter the date from which the system must retrieve the processed employee records, for authorization.

5. Enter the date until which the system must retrieve the processed employee records, for authorization.

| Authorize Attendance                                                 |                                                                                                    |                                                                                                    |
|----------------------------------------------------------------------|----------------------------------------------------------------------------------------------------|----------------------------------------------------------------------------------------------------|
|                                                                      | Authorize Attend                                                                                     | lance                                                                                                    |
| Attendance Processing Details<br>Processing Unit PHI Or<br>Rota Plan | Select the Rota Plan to authorize the attendance for the records of employees mapped to a rota plan. | Date Format mm/dd/yyyy<br>cheduling Unit PHI Organization Unit<br>Rota Schedule                                                           |
| From Date 06/16/200                                                  | 04                                                                                                   | To Daty 6/30/2004                                                                                                    |
| Session Id                                                           | Get Details                                                                                          |                                                                                                    |
| Attendance Details                                                   | Employee Code  Employee OView the Employee                                                           | Select the Rota Schedule To<br>authorize the attendance for the<br>records of employees mapped to a<br>rota schedule under the rota plan. |
|                                                                      |                                                                                                    | ₩ ▶                                                                                                    |
|                                                                      | Authorize Attendan                                                                                   | Save Parameters                                                                                                    |
| Error Log                                                            | View Employee Attendance Status                                                                      |                                                                                                    |
| Authorize Attendance                                                 |                                                                                                    |                                                                                                    |

Figure 3.15 Authorize Employee Attendance

6. Select the **Get Details** pushbutton.

The system displays the Employee Code, Name and Attendance Unit in the multiline.

- 7. Select each employee-assignment combination for which the processed attendance must be authorized. To select, check the "Select" box in the multiline record that pertains to the employee-assignment record.
- 8. Click on the Save Parameters pushbutton.

The system displays the session ID, which uniquely identifies the batch of employee attendance records for which authorization is being carried out. This unique ID is necessary when more than one batch of records is being authorized simultaneously.

9. Click on the Authorize Attendance pushbutton.

The facility to view the Employee Attendance status and the Error Log are also provided within this screen.

Note: If a minimum of one attendance record has been processed for the specified authorization date range, no error is displayed although the other attendance records are unprocessed.

# **Processing employee overtime**

1. Select **Process Employee Overtime** from the left pane of the **Employee Attendance Processing** business component. The **Process Employee Overtime** page appears. *See Figure 3.16.* 

| ertime Processing Details | /tails                  |            | Date Format mm/dd/yyyy   |        |               |                         |               |
|---------------------------|-------------------------|------------|--------------------------|--------|---------------|-------------------------|---------------|
| Processing Unit PH        | PHI Organization Unit 💌 |            | Scheduling Unit PHI Orga |        |               | PHI Organization Unit 💌 |               |
| Rota Plan 🔽               | ]                       |            |                          |        |               |                         |               |
| Process From              |                         |            | Process To               |        |               |                         |               |
| Session Id                |                         |            |                          |        |               |                         |               |
|                           |                         |            | Get                      | Detail | s             |                         |               |
| Schedules                 |                         |            |                          |        |               |                         |               |
|                           | (                       | <b>b</b> ( | 🗋 🙀                      |        | Tot           | tal Row                 | ·s : 0        |
|                           | #                       |            | ▲Rota Schedule Code ▼    | •      | Rota Schedule | -                       |               |
|                           | 1                       |            |                          |        |               |                         | <b>1</b>      |
|                           | 2                       |            |                          |        |               |                         |               |
|                           | 3                       |            |                          |        |               |                         |               |
|                           | 4                       |            |                          |        |               | Sum .                   |               |
|                           | 5                       |            |                          |        |               |                         | •             |
|                           | •                       |            |                          |        |               | ₩                       |               |
|                           |                         | P          | oress Quertime           |        | Saue Parame   | atere F                 | or Processing |
|                           |                         |            |                          |        | Saveraran     |                         | or roceasing  |

Figure 3.16 Process Employee Overtime

- 2. Select the **Processing Unit** and the **Scheduling Unit** from the relevant dropdown boxes.
- 3. To process the overtime of the employees under a specific rota plan, select the rota plan from the drop-down list box.
- 4. Enter the date from which the employee overtime has to be processed and the date until which it has to be processed.
- 5. Select the **Get Details** pushbutton.

The **Rota Schedules** multiline displays the rota schedules that have at least one authorized attendance record available.

6. Check the "Select" box in the **Rota Schedules** multiline, to indicate the Rota schedule for which employee overtime is to be processed.

- 7. Select the **Save Parameters** pushbutton, to save the parameters entered.
- 8. Select the **Process Overtime** pushbutton, to process the records.
- Note: When the Save parameters pushbutton is selected, the system displays the following, "Session ID". The session ID uniquely identifies the processing carried out on a specified set or batch of employee overtime attendance records. This unique ID is necessary when more than one batch of records is being processed simultaneously. You cannot process a batch of records without a session ID.

# Index

### Α

Assignments, 18 Attendance, 35, 41, 51, 52 Absence, 51 Entry, 51 Parameters, 41 Presence, 51 Process, 52 Set Parameters, 41 Authorize, 49 shift deviation, 49 Authorizing, 53 employee attendance, 53

## С

Certification information certification details, 27 recording, 26 Computing, 51 attendance, 51 employee attendance, 51 overtime, 51 Creating, 36, 37, 39, 40, 42, 44 Adhoc Schedule, 44 assignments for regular employees, 18 assignments, 18 employee file, 14 employee records in bulk, 16 job, 5 position, 6 Rota Plan, 40 Rota Schedule, 42 schedules, 39 Shift, 37 Currency fulfillment information certificate currency details, 28 recording, 28

### D

Defining Holiday Masters, 36 Holidays, 36 Shifts, 36 deviation, 48 shift, 48

## Ε

Employee Code Prefix, 16 Employee records creating in bulk, 16 Employee, 35, 45 creating records in bulk, 16 employee file, 14 mapping, 29 promoting, 30 rehiring, 32 Rota Schedule, 45 separating, 31 transferring, 30

## F

Flexi, 38 Shift, 38 Flexi-Shift Shift, 38 FLSA, 41

## Η

HR Options setting, 9 HR Setup maintaining, 5

### J

Job code, 5 creating, 5

## L

License details, 25 recording, 25

### Μ

Maintain, 37, 49 employee leave, 49 Employee, 49 Holiday Master, 36 leave, 49 Shift Master, 37 Shift, 37 maintaining, 44 adhoc schedule, 44 managing, 39 schedules, 39 Mapping employee, 29 Mapping, 44, 45 adhoc schedule, 44 Employees, 45 Rota Schedule, 45 Master definitions, 12

### 0

Overtime, 41 Payment, 41

### Ρ

Personal information modify, 23 recording, 21 Position Control ID Creating, 8 Position control off, 8 Position control on, 8 setting, 8 Position Code, 7 creating, 6 Processing, 35, 52, 55 Employee attendance, 52 employee overtime, 55

### Q

Qualifications recording, 23 Quick Codes, 11

### R

Re-certification and currency fulfillment recording, 28 Re-certification information, 28 Record, 46, 48 deviation, 46 shift, 46 timing, 46

### S

schedules, 39 creating,managing, 39 employees, 39 Scheduling Management, 35 Time, 35 Setup Management, 35 Time, 35 Skills recording, 24

## Т

Time Management Time Management, 35 Time, 36 Management, 36, 40 Setup, 36 www.RamcoAviation.com

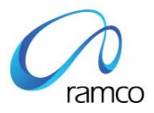

### Corporate Office and R&D Center

Ramco Systems Limited, 64, Sardar Patel Road, Taramani Chennai – 600 113, India Tel: +91 (44) 2235 4510. Fax +91 (44) 2235 2884 www.ramco.com